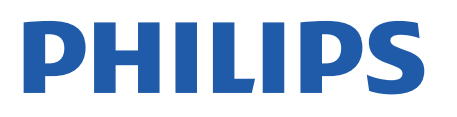

Professional Display Solutions

4518x series

# دليل المستخدم

24HFL4518 32HFL4518 43HFL4518U 50HFL4518U 55HFL4518U 65HFL4518U

### الهحتويات

| 1 الإعداد                                                         | 3  | 10.1 استكشاف النخطاء وإصلاحها     |
|-------------------------------------------------------------------|----|-----------------------------------|
| الشادات السالمة 1.1                                               | 3  | 10.2 التشغيل وجهاز التحكر عن بُعد |
| من من بر سيني من مستون<br>2.1 جامل التلفنيون والتعليق على الجدار  | 3  | 10.3 القنوات                      |
| مربع المربعين وضعية التلفزيون<br>3.1 تلميدات جوار وضعية التلفزيون | 3  | 10.4 الصورة                       |
| - بي دي د دين<br>4.1 کيل الطاقة                                   | 3  | 10.5 الصوت                        |
| .ت<br>5.1 کیل الھوائی                                             | 3  | 10.6 التوصيلات                    |
| د .<br>6.1 طبق النقوار الصناعية                                   | 4  | Bluetoothو واللبنترنت O.7 Wi-Fi   |
| <br>تشغيل مانقاف التشغيل                                          | 5  | 10.8 الشبكة                       |
|                                                                   |    | 10.9 تعليمات عبر إنترنت           |
| 3 جهاز تحكر عن بعد                                                | 6  | 10.10 الدعر والإصلاح              |
| 1.3 نظرة عامة على المفاتيح                                        | 6  | 11 السلامة والعناية               |
| 2.3 وستشعر النشعة تحت الحوراء                                     | 7  | 11.1 أمان                         |
| 3.3 بطاريات                                                       | 7  | 11.2 العناية بالشاشة              |
| 4.3 تنظيف                                                         | 7  | 11.3 أجمزة ونشأت الرعاية الصحية   |
| 4 الوواصفات                                                       | 8  | 12 أحكام الاستخدام                |
| 1.4 الهواصفات البيئية                                             | 8  | 12 1 شيهط الاستخدام - التلفنيون   |
| 2.4 نهاية الاستخدار                                               | 8  |                                   |
| 3.4 الطاقة                                                        | 8  |                                   |
| 4.4 الاستقبال                                                     | 8  |                                   |
| 5.4 نوع جهاز العرض                                                | 8  |                                   |
| 6.4 دقة إدخال الشاشة                                              | 8  |                                   |
| 7.4 إمكانية الاتصال                                               | 9  |                                   |
| 8.4 الصوت                                                         | 9  |                                   |
| 9.4 الوسائط الهتعددة                                              | 9  | 13.5 Kensington                   |
| 5 توصيل الأجهزة                                                   | 10 | 13.6 علامات تجارية اخرى<br>       |
| 1.5 حول التوصيلات                                                 | 10 | 14 المصدر الوفتوح                 |
| 2.5 نظام الوسرج الونزلي - HTS                                     | 11 | 14.1 تراخيص البرامج وفتوحة المصدر |
| 3.5 جهاز الفيديو                                                  | 11 | فهرنى                             |
| 4.5 جهاز صوت                                                      | 11 |                                   |
| 5.5 وحرك أقراص وحوول USB                                          | 12 |                                   |
| 6 تقنية ®Bluetooth!                                               | 13 |                                   |
| 1.6 ها الذي تحتاح إليه                                            | 13 |                                   |
| <br>2.6 إقران جهاز                                                | 13 |                                   |
| 3.6 إزالة جهاز                                                    | 13 |                                   |
| 7 المواتف الذكية وأجمزة الكوبيوتر اللوحي                          | 14 |                                   |
| "<br>7.1 Google Cast                                              | 14 |                                   |
| 8 Professional mode                                               | 15 |                                   |
|                                                                   | 15 |                                   |
|                                                                   | 15 |                                   |
| 2.5 قائمة المترابية التحرامية<br>3.8 قائمة Professional عمد 3.8   | 15 |                                   |
|                                                                   | 17 |                                   |
| 9 شاشة I V Android الرئيسية<br>9 ماريك بين المراجع                | 17 |                                   |
| 1.9 نبذة عن شاشة TV Android الرئيسية                              | 17 |                                   |
| 2.9 فتح شاشة TV Android الرئيسية                                  | 17 |                                   |
| 3.9 إعدادات TV Android                                            | 17 |                                   |
| 4.9 تفضيلات النجمزة                                               | 21 |                                   |
| 5.9 أكسسوارات                                                     | 25 |                                   |
| 10 التعليمات والدعر                                               | 26 |                                   |

10.7

### 1.1. اقرأ إرشادات السلامة

اقرأ كل إرشادات السلامة قبل استخدام التلفزيون.

### 2.1. حامل التلفزيون والتعليق على الجدار

#### حامل التلفزيون

يوكنك العثور على إرشادات تثبيت حامل التلفزيون في دليل البدء السريع المرفق بالتلفزيون. في حال فقدان هذا الدليل، يوكنك تنزيله من <u>www.philips.com.</u>

استخدم رقم نوع المنتج الخاص بالتلفزيون للبحث عن دليل البدء السريع وتنزيله.

#### التعليق على الجدار

إن جهاز التلفزيون لديك ومياً أيضًا للتركيب على الحائط بواسطة دعامة تثبيت بالحائط متوافقة مع معيار VESA (تُباع بشكل منفصل). استخدم رمز VESA التالي عند شراء دعامة التثبيت بالحائط . . .

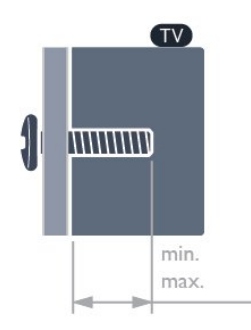

#### HFL4518 24

8 مرم الحد الذقى: 6 مرم الحد النقصى: 8 مرم) HFL4518 | 32 M4 100 × 100، HFL4518U | 43 HFL4518U | 43 (مرم الحد النقصى: 10 مرم الحد النقصى: 10 مرم) HFL4518U | 50 M6 100 × 200 HFL4518U | 55 HFL4518U | 55 HFL4518U | 55 HFL4518U | 55 HFL4518U | 55 M6 200 × 200 HFL4518U | 65 maintenantic of the second second

يتطلب تعليق التلفزيون على الجدار وهارات خاصة ويجب أن يقوم به أشخاص ووهلون فقط. ويجب أن يتوافق التعليق على الجدار مع معايير السلامة بحسب وزن التلفزيون. اقرأ أيضًا احتياطات السلامة قبل تحديد موضع التلفزيون. لا تتحمل شركة TP Vision Europe B.V غير التركيب عن مسؤولية أي ًا الملائم أو أي تركيب ينجر عنه حادث أو إصابة.

### 3.1. تلويحات حول وضعية التلفزيون

التهوية الصحيحة للتلفزيون

عند تركيب التلفزيون، يُرجى التأكد من وجود مسافات تبلغ بحد أدنى 4 سم في الخلف والجانب الأيسر /الأيمن و10 سم في الجانب العلوي والسفلي، من العوانق الأخرى (مثل الجدار، الخزانة، ما إلى ذلك) لضمان التموية الصحيحة.

قد يؤدي عدم القيام بذلك إلى نشوب حريق أو مشكلة في التلفزيون بسبب زيادة درجة الحرارة الداخلية.

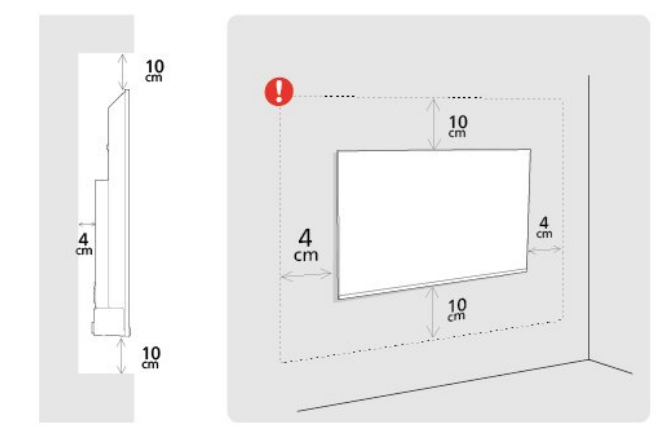

#### وللاحظة:

يُرجى إبقاء التلفزيون بعيدًا عن الوصادر المولّدة للغبار مثل الوواقد. نوصي بتنظيف الغبار بصورة دورية لتجنب دخول الغبار إلى داخل التلفزيون.

### 4.1. كبل الطاقة

- 🛚 أدخل كبل الطاقة في ووصل POWER على جمة التلفزيون الخلفية.
  - 🛛 تأكُد من إدخال كبل الطاقة في التلفزيون بشكل أمن.
- . تأكد من أن قابس الطاقة، في مقبس الحائط، في المتناول في أي وقت.  ${\mathbb Q}$
- . عند فصل كبل الطاقة، اسحب القابس دومًا ولا تسحب الكبل إطلاقًا.  ${\mathbb I}$

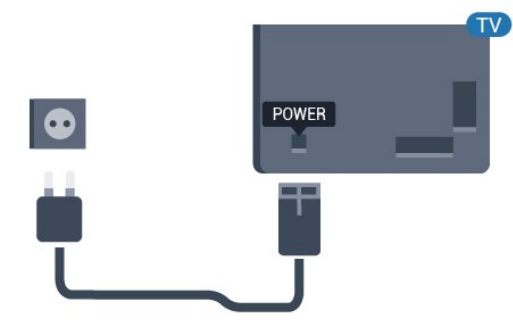

على الرغم من أن استهلاك الطاقة في وضع الاستعداد ضعيف جدًا في هذا التلفزيون، افصل كبل الطاقة لتوفير الطاقة إذا كنت ستتوقف عن استخدام التلفزيون لفترة طويلة من الوقت.

### 5.1. كبل الهوائي

أدخل قابس الموائي بإحكامٍ في وأخذ الموائي في جهة التلفزيون الخلفية.

يوكنك توصيل المواني الخاص بك أو إشارة مواني ون نظام توزيع المواني. استخدم ووصل مواني وع كبل وحوري IEC Coax 75 أور RF.

استخدم وصلة المواني هذ*ه* لإشارات الإدخال الرقوية أو التناظرية الخاصة بالمواني.

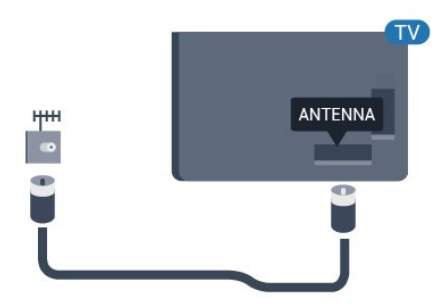

### 6.1. طبق النقوار الصناعية

قر بتوصيل ووصل الأقوار الصناعية ون النوع F بتوصيلة الأقوار الصناعية SAT في جمة التلفزيون الخلفية.

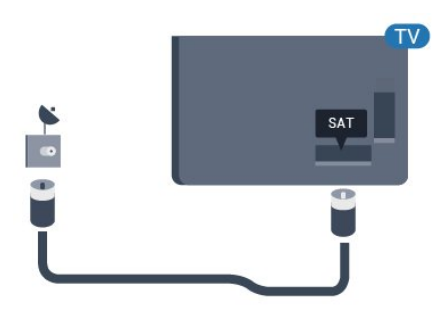

تأكد من أن التلفزيون متصل بالتيار المتردد الرنيسي. يضيء ضوء المؤشر في أسفل التلفزيون.

التشغيل

اضغط على وفتاح الطاقة في جماز التحكم عن بُعد لتشغيل التلفزيون. يوكنك أيضًا الضغط على وفتاح الجويستيك الصغير في جمة التلفزيون السفلية لتشغيل التلفزيون في حال لم تتوكّن من العثور على جماز التحكّم عن بُعد أو إذا كانت البطاريات فارغة.

التبديل إلى وضع الاستعداد

للِدخال التلفزيون في وضع اللستعداد، اضغط على وفتاح الطاقة في جهاز التحكم عن بُعد. يوكنك أيضًا الضغط على وفتاح الجويستيك الصغير في في جهة التلفزيون السفلية.

في وضع الاستعداد، يبقى التلفزيون متصلاً بالتيار الكمرباني الرئيسي لكنه، يستملك نسبة قليل جدًا من الطاقة.

لإيقاف تشغيل التلفزيون تمامًا، افصل قابس الطاقة. عند فصل قابس الطاقة، اسحب دائمًا قابس الطاقة، ولا تسحب إطلاقًا سلك الطاقة. تأكد دائمًا من إمكانية الوصول الكامل إلى قابس الطاقة وسلك الطاقة والمأخذ في كل النوقات.

## 3. جهاز تحكر عن بُعد

### 1.3. نظرة عامة على المفاتيح

#### أعلى

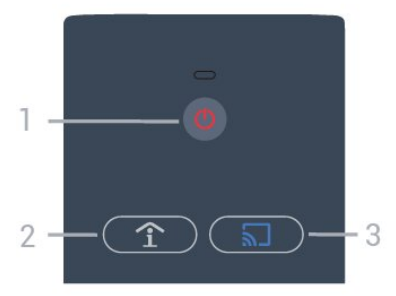

1 - التشغيل (استعداد / تشغيل) لتشغيل التلفزيون أو إعادته إلى وضع الاستعداد.

2 -المعلومات الذكية (في الوضع الاحترافي قيد التشغيل فقط) اضغط على هذا المفتاح لفتح معلومات عامة عن كل الخدمات التي يقدوها الفندق (مثل مواعيد اللفطار أو تأجير الدراجات أو خدمة النقل من المطار وإليه).

3 -Google Cast (فقط في الوضع الاحترافي قيد التشغيل فقط)

افتح معالج البث لإرشادك خلال خطوات توكين البث من الأجهزة المحمولة.

#### وسط

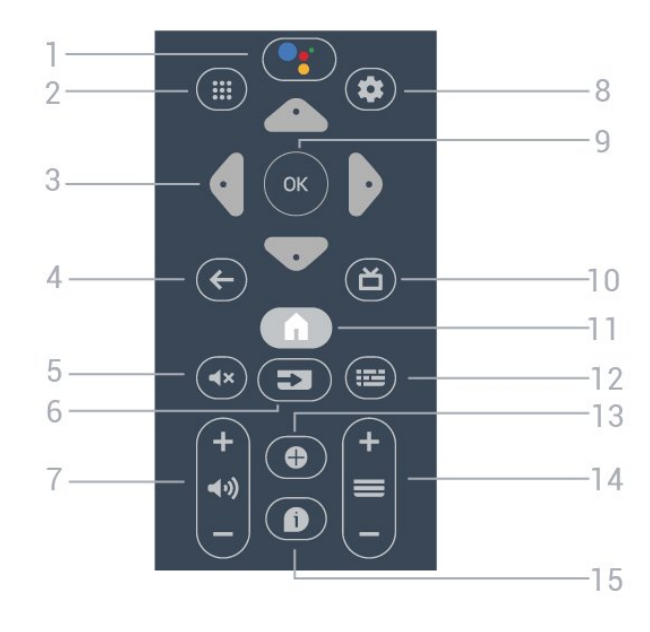

🛾 🗍 Google Assistant 🗣 - 1

لتشغيل Google Assistant.

2 - 🗰 التطبيقات لعرض التطبيقات الوتاحة على التلفزيون.

3 - وفاتيح النسمر / التنقل للتنقل إلى النعلى ٨ أو النسفل ٧ أو اليسار ٢ أو اليوين ٢ .

> BACK ← - 4 [] للعودة إلى القناة السابقة التي حددتها. [] للرجوع إلى القائوة السابقة.

> > 5 - ×) كتم الصوت لكتم الصوت أو استعادته.

6 - ⊂ SOURCES → 6 [ لفتح قائوة الوصادر أو إغلاقها.

> - 7 (**(،)>** وستوى الصوت لضبط وستوى الصوت.

SETTINGS 🌣 - 8 لفتح قائمة الإعدادات.

9 - وفتاح OK لتأكيد تحديد أو إعداد.

10 - 🎽 التلفزيون للعودة إلى وشاهدة التلفزيون.

> 11 - 🏚 القائمة الرئيسية لفتح القائمة الرئيسية.

12- ☲: TV GUIDE لفتح قائمة البرامج التلفزيونية الحالية والمجدولة لقنواتك. (غير متوفر لكل البرامج التلفزيونية).

090 - 13 • OPTIONS الفتح قائمة الخيارات أو إغلاقها.

14 - 💳 القناة للتبديل إلى القناة التالية أو السابقة في قائمة القنوات.

> 15 - 🏚 الوعلومات لتشغيل وعلومات البرناوج أو إيقاف تشغيلما.

#### أسفل

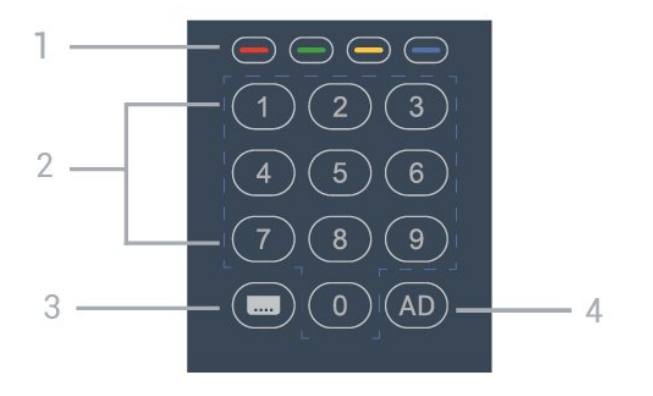

- 1 🕳 🕳 — المفاتيح الملونة للتحديد المباشر للخيارات.

2 - مفاتيح الأرقام

لتحديد قناة مباشرة.

AD - 4 لتشغيل الوصف الصوتي للتعليق الصوتي الوصاحب على أحد البراوج.

### 2.3. وستشعر النشعة تحت الحوراء

يمكن للتلفزيون تلقي النوامر من جهاز تحكم عن بُعد يستخدم النشعة تحت الحمراء للإرسال النوامر. إذا كنت تستخدم جهاز تحكم عن بُعد من هذا النوع، فتأكد دائمًا من توجيه جهاز التحكم عن بُعد نحو مستشعر النشعة تحت الحمراء في جهة التلفزيون النوامية.

تحذير

لا تضع أي أغراض أمار وستشعر النشعة تحت الحوراء الخاص بالتلفزيون، إذ قد يعيق إشارة النشعة تحت الحوراء.

### 3.3. بطاريات

إذا لم يصدر عن التلفزيون أي رد فعل نتيجة الضغط على أحد وفاتيح جماز التحكم عن بعد، فقد تكون البطاريات فارغة.

للستبدال البطاريات، افتح حجرة البطارية في الجهة الخلفية السفلية ون وحدة التحكم عن بُعد.

- 1حرِّك باب البطارية.

- 2استبدل البطاريات القديمة ببطاريتين من نوع AA. تأكد من محاذاة طرفَي البطاريتَين & quot;+" و& quot-; fuuot; بشكل صحيح.

- 3عاود وضع باب البطارية في وكانه واسحبه إلى الخلف حتى تسوع صوت طقطقة.

قم بإزالة البطاريات إذا كنت لن تستخدم وحدة التحكم عن بُعد لفترة طويلة. تخلص ون البطاريات القديوة بأوان وفقًا لتوجيهات إنماء اللستخدام.

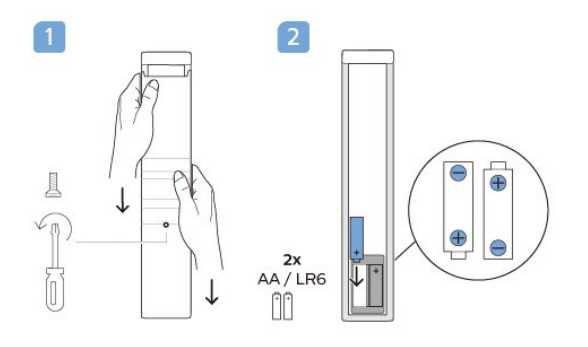

### 4.3. تنظيف

إن جهاز التحكم عن بعد مغلف بطبقة مقاومة للخدش.

لتنظيف جهاز التحكر عن بعد، استخدر قطعة قماش ناعمة ورطبة. لا تستخدر أبدًا موادًا مثل الكحول أو المواد الكيميانية أو المنظفات المنزلية لتنظيف جهاز

## 4. المواصفات

### 1.4. المواصفات البيئية

#### ورقة معلومات المنتج

#### رقر تسجيل EPREL

```
: 1827408HFL4518/12 24
: 1827409HFL4518/12 32
: 1827411HFL4518U/12 43
: 1827412HFL4518U/12 50
: 1827413HFL4518U/12 55
: 1827415HFL4518U/12 65
```

### 2.4. نهاية الاستخدار

التخلص من المنتجات القديمة والبطاريات

تر تصوير ونتجك وتصنيعه ون وواد ووكونات عالية الجودة يوكن إعادة تصنيعها وإعادة استخداوها.

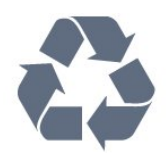

عند إرفاق روز الحاوية الودولبة هذه بالونتج، فهذا يعني أن الإرشاد الأوروبي 19/EU2012/ يشول هذا الونتج.

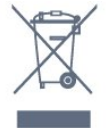

يُرجى اللطلاع على نظامِ التجويع الوحلي المنفصل لكل من المنتجات الإلكترونية. والكمربانية.

يرجى احترام القوانين المحلية لديك وعدم التخلص من منتجاتك القديمة مع نفاياتك المنزلية العادية. يساعد التخلص بشكل صحيح من منتجاتك القديمة في تفادي العواقب السلبية المحتملة على البينة وصحة اللإنسان.

يحتوي منتجك على بطاريات يشملها اللرشاد النوروبي 66/EC 2006/، والتي لا يوكن أن يتم التخلص منها مع النفايات المنزلية العادية.

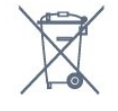

يُرجى اللطلاع على القوانين المحلية المتعلقة بنظام التجويع المنفصل للبطاريات. يساعد التخلص من البطاريات بطريقة صحيحة على منع حدوث تبعات سلبية محتولة تؤثر في البينة وصحة الإنسان.

### 3.4. الطاقة

وواصفات الونتج عرضة للتغيير ون دون إشعار. للحصول على وزيد ون التفاصيل الوتعلقة بوواصفات هذا الونتج، يوكنك زيارة الووقع www.philips.com/TVsupport

[] مأخذ الطاقة الكمربانية : تيار متناوب 240-110 فولت +10-/ بالونة [] درجة الحرارة الوحيطة : من 5 إلى 35 درجة منوية [] ويزات توفير استمللك الطاقة : ووقت السكون، ووقت إيقاف التشغيل، إيقاف الصورة، إيقاف التشغيل التلقائي من دون إشارة، السكون التلقائي. استمللك الطاقة

ыд 50 :HFL4518/12 [ 24 ыд 65 :HFL4518/12 ] 32 ыд 105 :HFL4518U/12 ] 43 ыд 115 :HFL4518U/12 ] 50 ыд 135 :HFL4518U/12 ] 55 ыд 170 :HFL4518U/12 ] 65

### 4.4. الاستقبال

ا دخل المواني : 75 أور كبل محوري ( HEC75 ؛ UHF ، S-Channel ، Hyperband ؛ VHF ، UHF ، S-Channel ، Hyperband : ا نطاقات جماز الووالفة : DVB-C DVB-T2 :DVB PAL SECAM (كبل) PAL SECAM ا ا تشغيل الفيديو الاتفري أ ISO/IEC 13818 -2 ( MPEG2 SD/HD أ ا تشغيل الفيديو الرقمي : ISO/IEC 13818 -2 ( MPEG2 SD/HD أ ا تشغيل الصوت الرقمي ( ISO/IEC 14496-10 ( MPEG4 SD/HD ا تشغيل الصوت الرقمي ( ISO/IEC 13818 -3 أ ا تشغيل الحول الصناعية : 75 أور، النوع F ا نطاق تردد اللادخال : 50 إلى 2150 ويجامرتز ا نطاق مستوى اللدخال : 25 إلى 65 ديسيبل ملي واط ا نطاق مستوى اللدخال : 25 إلى 65 ديسيبل ملي واط ا نطاق مرد SCPC SCPC، وعدل الرموز 2 إلى 145 رمز. MCPC SCPC ال الماله الحول الماله الحول المواد 1 إلى 14 مله المواد 1 الماله المواد 1 م ا نطاق مستوى اللدخال : 25 إلى 55 ديسيبل ملي واط ا نطاق مستوى اللدخال : 25 إلى 30 ديسيبل ملي واط ا نطاق مستوى اللدخال : 25 إلى 30 ديسيبل ملي واط ا نطاق مستوى اللدخال : 25 إلى 30 ديسيبل ملي واط ا نطاق مرد 10 ديم 10 ديم 10

### 5.4. نوع جهاز العرض

حجر الشاشة القطري 24 : HFL4518 0 سر 28 : HFL4518 0 سر 29 : HFL4518U 0 سر 20 : HFL4518U 0 50 سر 25 : HFL4518U 0 55 سر 26 : HFL4518U 0 65

دقة الشاشة ١٩٩٠ - ١٩٩٠ - ١٩٩٩

۵ 24 بوصة32/ بوصة: 1360 × 768 ۵ ون 43 بوصة إلى 65 بوصة: 3840 × 2160

### 6.4. دقة إدخال الشاشة

#### دقة الفيديو الودعووة فقط

الدقة 🏾 سرعة التحديث

480 ۵ أ - 60 مرتز 576 ۵ أ - 50 مرتز 1080 ۵ أ - 50 مرتز, 60 مرتز

دقة الكوبيوتر /الفيديو الودعووة

الدقة 🏾 سرعة التحديث

□ 480 × 640 مرتز 576 □ ¢ - 50 مرتز 1720 φ - 50 مرتز 1920 Φ - 50 مرتز، 60 مرتز 1920 Å - 1080 Å - 24 مرتز، 25 مرتز، 30 مرتز، 50 مرتز، 60 مرتز 1930 Å × 2400 Å - 24 مرتز، 25 مرتز، 30 مرتز، 50 مرتز، 60 مرتز

### 7.4. إمكانية الاتصال

جانب التلفزيون [ فتحة الواجمة الوشتركة: USB 2.0 / CAM [ منفذ USB 2.0 [1: USB 2.0 [ سواعات الرأس: وقبس استريو صغير بحجر 3.5 ولر [ سواعات الرأس: وقبس استريو صغير بحجر 3.5 ولر [ سواعات الرأس: وقبس استريو صغير بحجر [ موني السفلي [ مرخر الصوت الرقوي: بصري [ موالف النقوار الصناعية [ موالف النقوار الصناعية [ مرخر 1 2 المول : 1 Ω [ مرخر 1 2 المال : - 10 HDR Ultra HD

ا هدخل HDR Ultra HD - :HDMI 3 ا

### 8.4. الصوت

طلقة البخراج ( RMS): 20 واط Dolby MS12 V2.5 Dolby Atmos ا ما الما الما المامي المامي المامي المامي أبعد الارتفاع أداة إطلاق الصوت الوحيطي الظاهري + أداة تعزيز بُعد الارتفاع ا تحسين صوت الجمير من Dolby ا تحسين صوت الحوار من AVL مستوى صوت الحوار المامي وضع الليل)

🛽 صوت مع ميزة الذكاء الاصطناعي

### 9.4. الوسائط المتعددة

التوصيلات

الطويات. 2013 Quicktime أ.GP Quicktime أ.GP H264/MPEG-4 HEVC MKV AVI الإلامية ترميز الفيديو : HEVC VP9 MPEG-4 MPEG-2 MPEG-1AVC AV1 البائيج ترميز الصوت : AAC WAV MP3 التنسيقات: TXT أ.ASS أ.SUB أ.SSA أ.SMI أ.SRT التنسيقات: TXT أ.ASS أ.SUB أ.SSA أ.SMI أ.SRT ترميزات الندرف: 2014 UTF-16.

أوروبا الوسطى، السيريلية، لغات أوروبا الغربية، اليونانية، التركية، العبرية، الكورية [] الحد النقصى لمعدل البيانات المدعوم : [مريز منها محمد الإيرانات المحمد ال

□ تم دعم MPEG-4 AVC أ( H.264) لغاية الوستوى 5,1 ون ولف التعريف العالي 30 ويجابت في الثانية

□ يتر دعر H.265 أ( HEVC) لغاية الوستوى 5,1 ون ولف التعريف Main Main 10 / بوعدل 40 ويجابت في الثانية

ا برامج ترميز الصور : HEIF أ،BMP أ،PNG أ،GIF أ،JPEG ا

## 5. ت<mark>وصيل ال</mark>أجهزة

### 1.5. حول التوصيلات

### دليل إمكانية الاتصال

اعول دائوًا على توصيل جهاز بالتلفزيون باستخدام أفضل توصيلة وتوفرة عالية الجودة. كذلك الأور، استخدم دائوًا كبلات عالية الجودة لضهان الجودة عند نقل الصوت والصورة.

عند توصيل جماز، يتعرَّف التلفزيون على نوعہ ويعطي كل جماز اسم نوع صحيحًا. ويهكنك تغيير اسم النوع إذا أردت. في حال تعيين اسم نوع صحيح لجماز معين، ينتقل التلفزيون تلقائيًا إلى إعدادات التلفزيون المثالية عندما تنتقل إلى مذا الجماز في قائمة المصادر.

#### منفذ الهوائى

إذا كنت تستخدم جهاز استقبال الإشارات (جماز استقبال رقوي) أو وسجلاً، فعليك توصيل كبلات المواني لتشغيل إشارة المواني عبر جهاز استقبال الإشارات و /أو المسجل أولاً قبل إدخاله في التلفزيون. وبهذه الطريقة، يوكن لجماز استقبال الإشارات والمواني إرسال قنوات إضافية محتملة إلى الوسجل للتسجيل.

#### ونافذ HDMI

#### جودة HDMI

توفّر وصلة HDMI أفضل جودة صورة وصوت. ويدوج كبل HDMI واحد بين إشارتَى الفيديو والصوت. استخدم كبل HDMI للإشارة التلفزيون.

للحصول على أفضل نقل لجودة الإشارة، استخدم كابل HDMI عالي السرعة. ولا تستخدم كابل HDMI أطول من 5 أوتار.

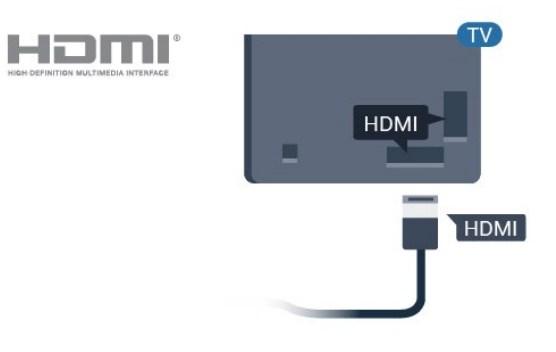

#### الحواية ون النسخ

تدعم كبلات HDMI حواية المحتوى الرقوي ذي النطاق الترددي العالي ( HDCP .( HDCP هي إشارة للحواية ون النسخ تونع نسخ الوحتوى ون قرص DVD أو قرص Blu-ray. يُشار إليما أيضًا باسم إدارة الحقوق الرقوية ( DRM.(

#### HDMI ARC

تتضون بعض وصلات HDMI ARC في الشاشة HDMI ARC (قناة إرجاع الصوت).

إذا كان الجماز -عادةً ما يكون نظام وسرج منزلي ( HTS)- مزودًا أيضًا بوصلة HDMI ARC، فقر بتوصيله بمنفذ HDMI ARC في هذا التلفزيون. عند استخدام وصلة HDMI ARC، لن تحتاج إلى توصيل كبل الصوت الإضافي الذي يرسل الصوت الخاص بالصورة المعروضة إلى نظام HTS. إذ أن وصلة HDMI ARC تجمع كلتا الإشارتين.

يوكن استخدام أي وصلة HDMI ARC في هذه الشاشة لتوصيل نظام الوسرج الونزلي، ولكن لا تتوفر قناة إرجاع الصوت ( ARC) إلا لجماز واحد /عولية توصيل واحدة في الورة الواحدة.

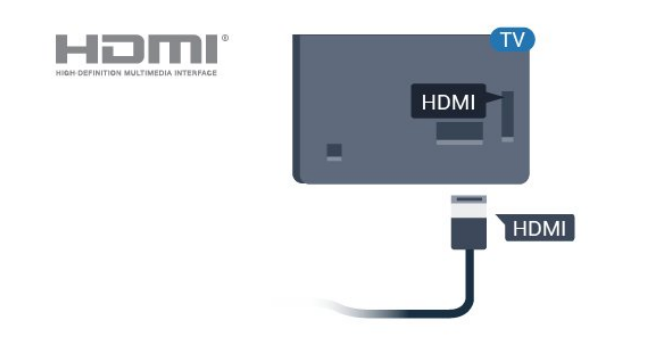

#### HDMI CEC

عند توصيل النجمزة المتوافقة مع HDMI CEC بالتلفزيون الخاص بك، يوكنك تشغيلها باستخدام جماز التحكم عن بُعد في التلفزيون.

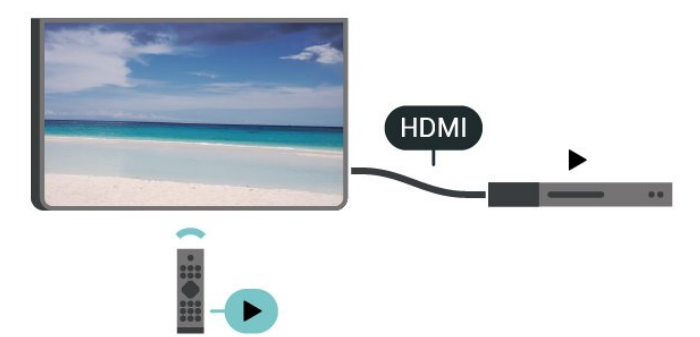

يجب تشغيل جماز التحكم الإلكتروني في الاستملاك الخاص بـ HDMI ( ) CEC) في التلفزيون والجماز الوتصل به.

تشغيل جماز التحكر الإلكتروني في الاستملاك

السواح لجهاز التلفزيون بالتحكر في أجهزة HDMI.

الشاشة الرئيسية angle الإعدادات angle تفضيلات الجهاز angle الإدخالات angle التحكم بـ HDMI.

إيقاف الجماز تلقائيًا

لإيقاف تشغيل أجهزة HDMI باستخدام التلفزيون.

الشاشة الرنيسية angle الإعدادات angle تفضيلات الجماز angle الإدخالات angle إيقاف تشغيل الجماز تلقائيًا.

تشغيل التلفزيون تلقائيًا

#### لتشغيل التلفزيون باستخدام جهاز HDMI.

الشاشة الرئيسية angle الإعدادات angle تفضيلات الجهاز angle الإدخالات angle تشغيل التلفزيون تلقائيًا.

#### إصدار HDMI EDID

تحقق من رقم إصدار HDMI EDID.

الشاشة الرئيسية angle الإعدادات angle تفضيلات الجهاز angle الإدخالات angle إصدار HDMI EDID.

قائمة أجهزة CEC

تحقق ون قائوة أجمزة التحكم الإلكتروني في الاستملاك الوتصلة الخاصة بـ HDMI.

الشاشة الرئيسية ightarrow الإعدادات ightarrow تفضيلات الجهاز ightarrow الإدخالات ightarrow قائمة أجهزة CEC.

#### وللحظة:

ا قد لا يعول HDMI CEC مع أجهزة من علامات تجارية أخرى. ات تدول وظيفة HDMI CEC أسواءً وختلفة لعلامات تجارية متنوعة. بعض النوثلة لنسواء هذه العلامات: Bravia Aquos Link Anynet Viera Link Simplink Kuro LinkTheatre Sync. ليست كل العلامات التجارية متوافقة توامًا مع HDMI CEC. أسواء العلامات التجارية لوظيفة HDMI CEC هي ولك لنصحابها الوعنيين.

### 2.5. نظام المسرح المنزلي - HTS

#### التوصيل باستخدام ARC HDMI

استخدم كبل HDMI لتوصيل نظام المسرج المنزلي بالتلفزيون. يوكنك توصيل شريط صوت Philips أو نظام مسرج منزلي بمشغّل أقراص مضمّن.

#### HDMI ARC

إذا كان نظام الوسرج الونزلي لديك وزوَّدًا بوصلة HDMI ARC، فيوكنك استخدام وصلة HDMI ARC الولحقة بالتلفزيون للاتصال. لا يتعين عليك، عند استخدام وصلة HDMI ARC، توصيل كابل صوت إضافي، تجمع وصلة HDMI ARC بين كلتا الإشارتين.

يهكن أن يوفر التوصيل بونفذ HDMI ARC في التلفزيون إشارة قناة إرجاع الصوت ( ARC). ولكن بهجرد توصيل نظام المسرج الونزلي، يوكن للتلفزيون إرسال إشارة قناة إرجاع الصوت إلى توصيلة HDMI هذه فقط.

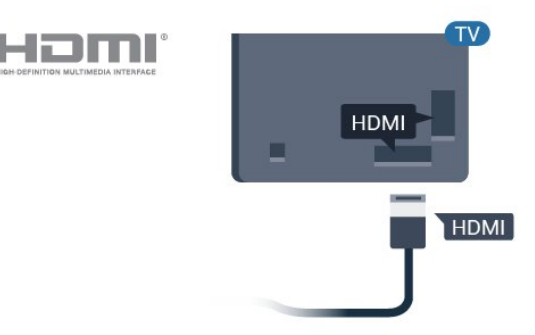

وزامنة الصوت إلى الفيديو

إذا لم يتطابق الصوت مع الفيديو على الشاشة؛ فيمكنك تعيين تأخير في معظم أنظمة المسرح المنزلي مع مشغّل أقراص لوطابقة الصوت مع الفيديو.

#### التوصيل باستخدام HDMI

استخدم كبل HDMI لتوصيل نظام المسرح المنزلي بالتلفزيون. يوكنك توصيل شريط صوت Philips أو نظام مسرح منزلي بمشغّل أقراص مضوّن.

إذا لم تتوفر توصيلة HDMI ARC لنظام المسرح المنزلي، فعليك إضافة كبل صوت بصري (( Toslink) لإرسال صوت صورة التلفزيون إلى نظام المسرح المنزلي.

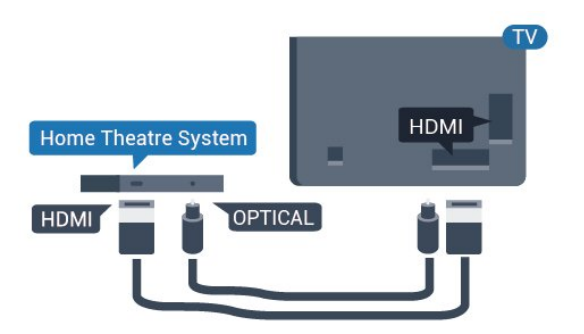

وزاونة الصوت إلى الفيديو

إذا لم يتطابق الصوت مع الفيديو على الشاشة: فيمكنك تعيين تأخير في معظم أنظمة الوسرح الونزلي مع مشغّل أقراص لوطابقة الصوت مع الفيديو.

\*لا تدعر كل أجمزة التلفزيون الوظيفة ( Toslink) البصرية.

### 3.5. جهاز الفيديو

#### HDMI

استخدم كابل HDMI عالي السرعة للتوصيل مع الحصول على أفضل جودة للصورة والصوت.

للنقل بأفضل جودة إشارة، استخدر كبل HDMI عالي السرعة لا يتخطى طوله 5 أمتار، وقر أيضًا بتوصيل الأجمزة التي تدعر HDR على أيٍّ من وصلات HDMI.

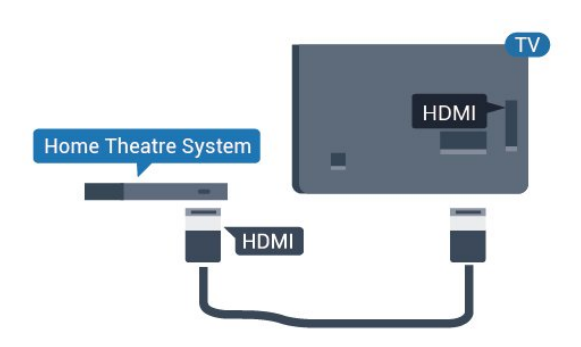

الحواية ون النسخ

تدعم منافذ HDMI حواية الوحتوى الرقمي ذي النطاق الترددي العالي ( HDCP . .(HDCP هي إشارة للحواية من النسخ تونع نسخ الوحتوى من قرص DVD أو قرص Blu-ray. يُشار إليما أيضًا باسم إدارة الحقوق الرقوية ( DRM.

### 4.5. جهاز صوت

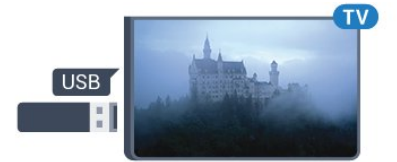

#### إخراج الصوت الرقمي - بصري

إخراج الصوت - بصري هو عبارة عن توصيلة صوت عالية الجودة.

يوكن أن يحول هذه التوصيل البصري 5.1 قناة صوتية. إذا لم يكن جمازك، ومو عادةً نظام مسرح منزلي ( HTS)، مزوَّدًا بوصلة HDMI ARC، فيوكنك استخدام هذه الوصلة مع وصلة إدخال الصوت - التوصيل البصري في نظام المسرح المنزلي. ترسل وصلة إخراح الصوت - التوصيل البصري الصوت من التلفزيون إلى HTS.

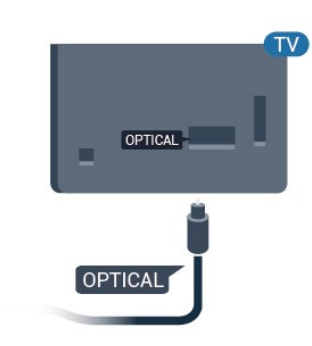

يكتشف التلفزيون وحرك الأقراص الوحوول ويفتح قائمة تعرض وحتوياته. إذا لم تظهر قائمة الوحتويات تلقائيًا...

إيقاف تشغيل الوضع الاحترافي — اضغط على وفتاح القانوة الرئيسية، ثم حدد 📛 التطبيقات، وحد**هي** الوصادر. اختر ونفذ USB، ثم اضغط OK.

تشغيل الوضع الاحترافي —اضغط على وفتاج القائمة الرئيسية، ثم حدد القنوات التلفزيونية توحدد عن SOURCES، اختر ونفذ USB، ثم اضغط على OK .

للتوقف عن وشاهدة وحتوى وحرك أقراص USB الوحوول، اضغط على 🕏 أو حدد نشاطًا أخر.

لقطع الاتصال بوحرك أقراص USB الوحوول، يوكنك سحب وحرك الأقراص الوحوول في أي وقت.

### سمَّاعات رأس

يهكنك توصيل وجموعة من سواعات الرأس بموصل سواعة الرأس في الجهة الخلفية من التلفزيون. إن التوصيلة هي عبارة عن مأخذ استيريو صغير مقاس 3,5 مم.

\* ملاحظة: سيتم كتم صوت مكبرات صوت التلفزيون عند توصيل سماعات الرأس.

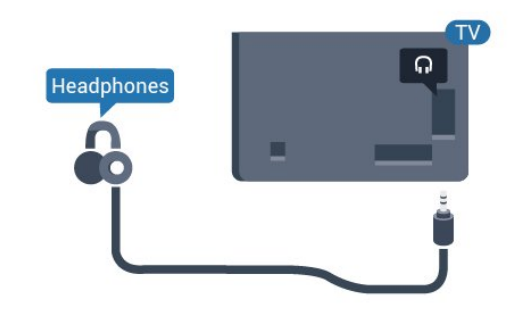

### 5.5. **محرك أقراص محمول** USB

يهكن عرض الصور أو تشغيل الموسيقى وملفات الفيديو من محرك أقراص محمول USBموصول.

أدخل محرّك أقراص USB محوول في إحدى توصيلات USB على التلفزيون فيها يكون هذا الذخير قيد التشغيل.

## 6. تقنيۃ Bluetooth®

#### على OK.

- 2في القائهة، حدد الجهاز اللاسلكي واضغط على OK.
  - 3حدد إلغاء الإقران، ثر اضغط على OK.
- 4اضغط على رجوع، بشكل وتكرر إذا لزم الأمر، لإغلاق القائمة.

### 1.6. ما الذي تحتاج إليه

يوكنك توصيل جهاز للسلكي بهذا التلفزيون بواسطة Bluetooth وكبر - ® صوت للسلكي أو سواعات الرأس.

لتشغيل صوت التلفزيون على وكبر الصوت اللاسلكي، يجب إقران وكبر الصوت اللاسلكي بالتلفزيون. يوكن للتلفزيون تشغيل الصوت فقط على وكبر صوت واحد في الوقت نفسه.

تنبيہ!

قبل شراء نظام وكبر صوت للسلكي يعول بتقنية Bluetoothالاطلاع يرجى ُ®. على أحدث الطُّرُز والبحث عن جهاز بتصنيف ونخفض لودة التأخر. اطلب نصيحة الوكيل.

إخلاء المسؤولية:

نظرًا إلى قيود الإرسال الخاصة بتقنية Bluetooth يحدث قد ،اللاسلكية ® تأخر طفيف في إرسال الصوت عند سواع الصوت ون سواعات رأس تعول بتقنية Bluetooth بتقنية تعول صوت وكبرات أو ®Bluetooth.

عندما يحدث ذلك، قد ترى شفتَي المتحدث تتحركان لكن يكون هناك تأخر طفيف في الصوت الوصاحب لهذه الحركة، وهذا يُعرف بشكل عام بخطأ التزامن بين حركة الشفتين والصوت.

### 2.6. إقران جهاز

ضع وكبر الصوت اللاسلكي ضون نطاق 5 أوتار من التلفزيون. اقرأ دليل وستخدم الجهاز للاطلاع على معلومات خاصة بالإقران والنطاق اللاسلكي. تأكد من أن إعداد تقنية، Bluetooth،التشغيل قيد التلفاز على ُ®

بوجرد إقران وكبر الصوت اللاسلكي، يوكنك اختيارم لتشغيل صوت التلفزيون. عند إقران جماز، لا تحتاج إلى إقرانه ورة أخرى وا لم تقم بإزالة الجماز.

للإقران جهاز وزود بتقنية Bluetooth ابالتلفزيون 🖲

- 1شغَّل الجهاز الوزود بتقنية Bluetooth.التلفزيون نطاق ضون وضعم ®. - 2اضغط على وفتاج القائوة الرئيسية لم الإعدادات لم الوستلزوات واضغط على OK.

- 3اتبع الإرشادات على الشاشة. ستقوم بإقران الجماز بالتلفزيون وسيخزّن التلفزيون الاتصال. قد تحتاج إلى إلغاء اقتران جماز مقترن أولاً إذا تم بلوغ العدد النقصى للنجمزة المقترنة.

- 4اضغط على رجوع، بشكل وتكرر إذا لزم الأور، لإغلاق القائمة.

### 3.6. إزالة جهاز

يوكنك الاتصال بجماز للسلكي وزوّد بتقنية Bluetooth الاتصال قطع أو ُ® به. يوكنك أيضًا إزالة جماز للسلكي وزوّد بتقنية Bluetooth جماز ًازلت إذا .® Bluetooth.الجماز اقتران إلغاء فسيتم ،ُ®

للزالة جهاز للسلكي أو فصله 🛛

- 1اضغط على وفتاح القائوة الرئيسية k الإعدادات k الوستلزوات واضغط

## 7. المواتف الذكيۃ وأجمزة الكهبيوتر اللوحى

### 7.1. Google Cast

#### ها الذي تحتاج إليه

إذا كان مناك تطبيق على جماز الماتف المحوول يحتوي على Google Cast ، فيوكنك إدارة التطبيق على هذا التلفزيون. على تطبيق الهاتف المحوول، ابحث عن روز Google Cast. يوكنك استخدام جماز الهاتف المحوول للتحكم فيما يتم عرضه على التلفزيون. يعملGoogle Cast على iOS Android.

يجب أن يكون الجماز المحمول متصللًا بشبكة Wi-Fi نفسها المتصل بها التلفزيون.

التطبيقات مع Google Cast

تتوفر تطبيقات Google Cast جديدة كلّ يوم. يوكنك تجربتها بواسطة Big Web Quiz [ الو Photowall Chrome YouTube [ أو Big Web Quiz ل Chromecast. راجع أيضًا Chromecast

إنّ بعض منتجات وميزات Google Play غير متوفرة في كل البلدان.

احصل على الوزيد ون الوعلووات على www.support.google.com/androidtv

#### نقل إلى التلفزيون

لنقل تطبيق إلى شاشة التلفزيون...

- 1على الهاتف الذكي أو الكوبيوتر اللوحي، افتح تطبيقًا يدعم Google Cast.
  - 2اضغط على روز Google Cast.
  - 3حدد التلفزيون الذي تريد النقل إليه.
  - 4اضغط على تشغيل على الهاتف الذكي أو الكوبيوتر اللوحي. سيتم تشغيل

المحتوى الذي حددته على التلفزيون.

## 8. Professional mode

### 1.8. الإمكانيات

سيكون Professional Mode معينًا مسبقًا إلى & quot ;تشغيل& quot; إذا تم تحديده أثناء عملية التثبيت العادية. في الوضع الاحترافي، يمكنك تكوين التلفزيون للاستخدام في الفندق.

تتضمن الميزات ما يلي:

تغيير عناصر professional setup، مثل إعدادات الطاقة والسماعات.
 تحديد الفيلم أو العرض التلفزيوني من مكتبتك في التطبيق.

ا لحديد العيس او العربي استعريوني ان رسد || بث وحتوي تطبيق على شاشة التلفزيون.

ا بت محتوی نظبیی علی ساسہ انتقریو

### 2.8. فتح القائمة الاحترافية

لللستفادة من القدرات الكاملة للتلفزيون الذي يعمل بنظام Android من Philips، يجب أن يكون التلفزيون متصلاً بالإنترنت.

ايقاف تشغيل الوضع الاحترافي - يُرجى الرجوع إلى الفصل & quot;شاشة Android TV الرنيسية& quot;. لا تتوفر القائهة الاحترافية في أثناء وضع إيقاف التشغيل.

تشغيل الوضع الاحترافي - يُرجى الرجوع إلى دليل التركيب الاحترافي للوصول إلى القانهة الاحترافية واستخداوها.

#### مشغِّل الشاشة الرئيسية:

من هنا، يوكنك أن تقرر ما ستشاهده من خلال تصفُّح خيارات الترفيه في التطبيق وفي البث التلفزيوني الوباشر. تضم الشاشة الرئيسية قنوات تسمح لك باكتشاف محتويات رائعة من تطبيقاتك الوفضلة. يوكنك أيضًا إضافة قنوات أخرى أو العثور على تطبيقات جديدة للحصول على مزيد من المحتوى. عند فتح القائمة الاحترافية، سيتوقف تشغيل التطبيق /المحتوى في الخلفية. لذا يتعين عليك تحديد التطبيق أو المحتوى من القائمة الاحترافية للمتابعة.

## 3.8. قائمة settings Professional

### الإشعارات

تعلوك إشعارات النظام بأمور مثل المشكلات المتعلقة بوساحة التخزين المنخفضة أو الاتصال. لا يعرض النظام هذه الإشعارات إلا إذا لم تقاطع تجارب التطبيق الغامرة أو إذا كانت الإشعارات بالغة النممية لوظيفة النظام.

### وصادر الإدخال

من قائمة الإدخالات، يوكنك التبديل إلى أي من النجمزة المتصلة لمشاهدة التلفزيون أو فتح محتوى جماز تخزين USB متصل لمشاهدة البرنامج المخزَّن عليه.

#### الإعدادات

#### قناة

لبدء وشاهدة القنوات التلفزيونية، اضغط على SOURCES. يتم ضبط التلفزيون على أخر قناة شاهدتها.

#### تبديل القنوات

لتبديل القنوات، اضغط على مفتاح القناة التالية + أو القناة السابقة -. إذا كنتَ تعرف رقم القناة، فاكتب الرقم باستخدام مفاتيح الأرقام. اضغط على OK بعد إدخال الرقم للتبديل على الفور.

#### أدوات الرقابة الأبوية

لونع النطفال ون وشاهدة قناة، يوكنك قفلها. لوشاهدة قناة وقفلة، يجب عليك أولاً إدخال روز PIN الوكون ون 4 أرقام. لا يوكنك قفل البراوج ون النجمزة الوتصلة.

- 1 اضغط على وفتاح القائمة الرئيسية k الإعدادات k القناة k أدوات الرقابة النبوية، ثم اضغط على OK.

- 2أدخل رمز PIN إذا لزم الأمر
- 3حدد الإدخالات الوحظورة، واضغط على OK.
- 4اضغط على وفاتيح التنقل إلى النعلى أو الأسفل لتحديد الوصدر الذي ترغب في قفله أو فتح قفله واضغط على OK.
  - ي للعنا، او سنع مسار واستحد على ... - 5يحول الوصيدر الوقفل روز القفل.

لمنع استخدام النجهزة المتصلة، يوكنك قفل أي من مصادر الإدخال. لتوصيل مصدر إدخال مقفل، يتعين عليك أولاً إدخال رمز PIN المكون من 4 أرقام.

لقفل قناة أو فتح قفلها...

- 1اضغط على وفتاح القانوة الرئيسية k الإعدادات k القناة k أدوات الرقابة النبوية، واضغط على OK.

- 2أدخل رمز PIN إذا لزم النمر.
- 3اختر القنوات الوحظورة واضغط على OK.

- 4اضغط على وفاتيج التنقل إلى النعلى أو النسفل لتحديد القناة التي ترغب في قفلها أو فتح قفلها، ثم اضغط على OK.

- 5تحول القناة الوقفلة روز قفل.
- 6اضغط على رجوع، بشكل وتكرر إذا لزم الذور، لإغلاق القائوة.

\* ملاحظة: إذا نسيت رمز PIN، يوكنك تجاوز الرمز الحالي من خللل استخدام الرمز 8888 وإدخال رمز جديد.

تعیین روز PIN جدید أو إعادة تعیینه...

- 1 اضغط على مفتاح القائمة الرئيسية k الإعدادات k القناة k أدوات الرقابة الأبوية، واضغط على OK.
  - 2 أدخل رمز PIN إذا لزم الأمر.
  - 3 حدد تغییر PIN واضغط علی OK.
  - 4 أدخل رمز PIN الحالي ورمز PIN الجديد.
  - 5 اضغط على عودة، بشكل وتكرر إذا لزم الأمر، لإغلاق القائوة.

الحسابات وتسجيل الدخول

لللستفادة من القدرات الكاملة للتلفزيون الذي يعمل بنظار Android من Philips، يوكنك تسجيل الدخول إلى Google باستخدار حساب Google التابع لك.

من خللل تسجيل الدخول، ستتوكن من تشغيل النلعاب المفضلة لديك عبر الهاتف والكوبيوتر اللوحي والتلفزيون. وستحصل أيضًا على توصيات فيديو وموسيقى مخصصة على شاشة التلفزيون الرئيسية، باللبضافة إلى إمكانية الوصول إلى Google Play YouTube وتطبيقات أخرى.

تسجيل الدخول

استخدم حساب Google الحالي لتسجيل الدخول إلى Google على التلفزيون التابع لك. يتألف حساب Google من عنوان بريد إلكتروني وكلمة مرور. إذا لم يكن لديك حساب Google بعد، فاستخدم الكوبيوتر أو الكوبيوتر اللوحي للإنشاء حساب ( coogle.com بعد، فاستخدم الكوبيوتر أو الكوبيوتر اللوحي للإنشاء حساب ( coogle.com بعد، فاستخدم الكوبيوتر أو الكوبيوتر اللوحي لإنشاء حساب ( coogle.com بعد، فاستخدم الكوبيوتر أو الكوبيوتر اللوحي لإنشاء تشابي النام التابيت النولي للتلفزيون، يوكنك دائمًا تسجيل الدخول في وقت للحق.

لتسجيل الدخول بعد تثبيت التلفزيون 🛛

- 1حدد الإعدادات.

- 2حدد الحسابات وتسجيل الدخول، ثم اضغط على OK.

- 3حدد تسجيل الدخول واضغط على OK.

- 4حدد استخدام جهاز التحكم عن بُعد واضغط على OK.

- 5باستخدام لوحة المفاتيح التي تظهر على الشاشة، أدخِل عنوان البريد الإلكتروني واضغط على OK.

- 6أدخل كلمة المرور واضغط على OK لتسجيل الدخول.

- 7 اضغط على وفاتيح التنقل إلى اليسار بشكل وتكرر إذا لزم النور، لإغلاق القانوة.

تفضيلات الأجهزة

#### لغة

تغيير لغة قائمة التلفزيون والرسائل.

- 1اضغط على الشاشة الرئيسية للانتقال إلى الشاشة الرئيسية.
  - 2حدد تفضيلات الجهاز < اللغة.
  - 3اختر اللغة واضغط على OK.
- 4اضغط على مفتاح عودة، بشكل متكرر إذا لزم الأمر، لإغلاق القائمة.

#### الطاقة

القائمة الرئيسية  $lac{1}{2}$  الإعدادات  $rac{1}{2}$  تفضيلات الجهاز  $rac{1}{2}$  التشغيل

تعيين وؤقت الوهام القادوة

التشغيل 🗟 وؤقت الوهام القادمة.

ينتقل التلفزيون إلى وضع الاستعداد تلقائيًا بعد انقضاء الفترة المعينة سابقًا.

تعيين إيقاف الشاشة لتوفير استهلاك الطاقة

التشغيل 🗟 إيقاف الصورة.

عند تحديد إيقاف الصورة، سيتم إيقاف شاشة التلفزيون، ولإعادة تشغيل شاشة التلفزيون، اضغط على أي وفتاح في جهاز التحكم عن بعد.

#### الصورة

وضع الصورة

القائمة الرئيسية  $lac{1}{2}$  الإعدادات  $rac{1}{2}$  تفضيلات الجماز  $rac{1}{2}$  الصورة  $rac{1}{2}$  وضع الصورة

لتعديل الصورة بسهولة، يوكنك تحديد نوط صورة تم تعيينه وسبقًا.

ا الوستخدم - تفضيلات الصورة التي تقوم بتعيينها في أثناء عولية بدء التشغيل. النولي.

ا قياسي - الإعداد الأكثر توفيرًا للستهللك الطاقة - إعداد الوصنع 🛽

🛛 زاهي - خيار وثالي للوشاهدة في النهار

🛛 رياضي - مثالي للرياضة

🛛 فيلم - مثالي لمشاهدة الأفلام بتأثير الاستوديو الأصلي

🛛 ألعاب\* - مثالى لتشغيل الألعاب

\* وضع الصورة - لا تتوفر اللعبة لبعض مصادر الفيديو.

#### الصوت

وضع الصوت

القائمة الرئيسية k الإعدادات k تفضيلات الجهاز k الصوت k وضع الصوت

لتعديل الصوت بسهولة، يوكنك تحديد إعداد تم تعيينه وسبقًا في وضع الصوت.

🛛 ألعاب - مثالي للألعاب

🛛 فيلم - مثالي لمشاهدة الأفلام

🛛 موسيقى - مثالي للاستماع إلى الموسيقى

🛛 الحوار - مثالي للكلام

] وضع - Al حدد وضع Al للتبديل الذكي في وضع الصوت بالاستناد إلى وحتوى الصوت.

الوستخدر - تفضيلات الصوت التي تقور بتعيينها في أثناء عولية بدء التشغيل النولى

## 9. شاشة TV Android الرئيسية

## 1.9. نبذة عن شاشة TV Android الرئيسية

للاستوتاع إلى أقصى حد بفواند تلفزيون Android، اعود إلى توصيل التلفزيون بالإنترنت.

على غرار هاتفك الذكي أو جهازك اللوحي بنظام Android، تعتبر الشاشة الرئيسية العنصر النساسي في التلفزيون. فون الشاشة الرئيسية، يوكنك أن تقرر ما ستشاهده من خلال تصفّح خيارات الترفيه في التطبيق وفي البث التلفزيوني المباشر. تضمّ الصفحة الرئيسية قنوات تسمح لك باكتشاف محتويات رائعة من تطبيقاتك المفضّلة. يوكنك أيضًا إضافة قنوات أخرى أو العثور على تطبيقات جديدة للحصول على مزيد من المحتويات.

### 2.9. فتح شاشة TV Android الرئيسية

تشغيل الوضع الاحترافي - يُرجى الرجوع إلى دليل التثبيت لتشغيل الوضع الاحترافي أو إيقاف تشغيله.

ايقاف تشغيل الوضع الاحترافي - لفتح شاشة Android TV الرنيسية وفتح عنصرا

- 1 افتح الشاشة الرئيسية للتلفزيون الذي يعمل بنظار Android عن طريق الضغط على وفتاح الشاشة الرئيسية.

- 2 حدد نشاطًا باستخدام مفاتيح النسهم واضغط على OK لبدء النشاط.
- 3 لإغلاق القائمة الرئيسية من دون تغيير النشاط الحالي، اضغط على 🕂 .

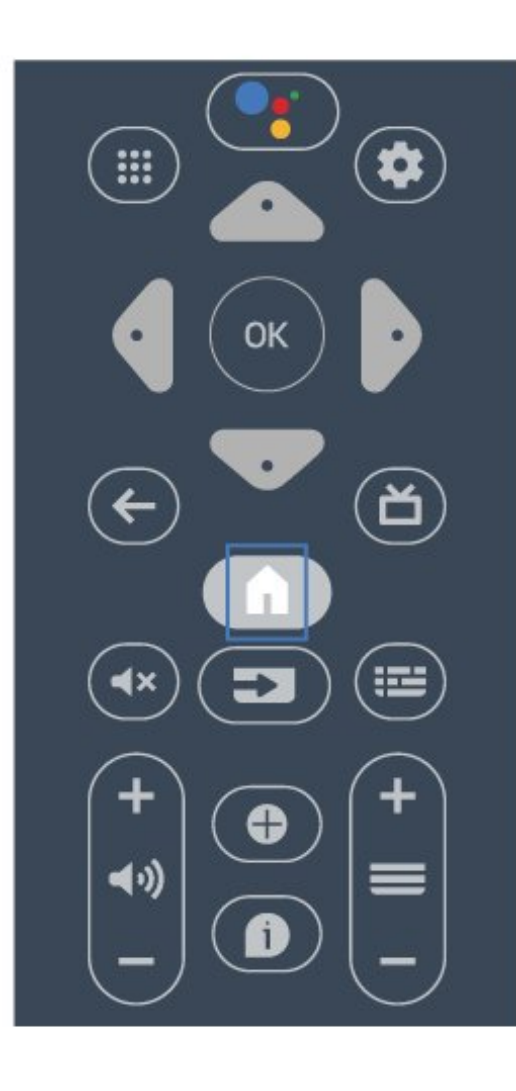

عند فتح الشاشة الرنيسية للتلفزيون الذي يعمل بنظام Android، سيتوقف تشغيل التطبيق /الوحتوى في الخلفية. لذا يتعين عليك تحديد التطبيق أو الوحتوى من الشاشة الرنيسية للتلفزيون الذي يعمل بنظام Android للمتابعة.

### 3.9. إعدادات TV Android

#### الشبكة والإنترنت

#### الشبكة المنزلية

لللستفادة من القدرات الكاملة لمنصة Android TV من Philips، يجب أن يكون التلفزيون متصلاً بالإنترنت.

قر بتوصيل التلفزيون بشبكة ذات اتصال إنترنت عالي السرعة. يمكنك توصيل التلفزيون بصورة سلكية أو للسلكية بموجه الشبكة لديك.

#### الاتصال بالشبكة

اللتصال اللاسلكي

#### ها الذى تحتاج إليه

لتوصيل التلفزيون بالإنترنت للسلكيًا، أنت بحاجة إلى ووجَّم Wi-Fi وع اتصال بإنترنت.

استخدر اتصال إنترنت عالي السرعة (نطاق ترددي عريض).

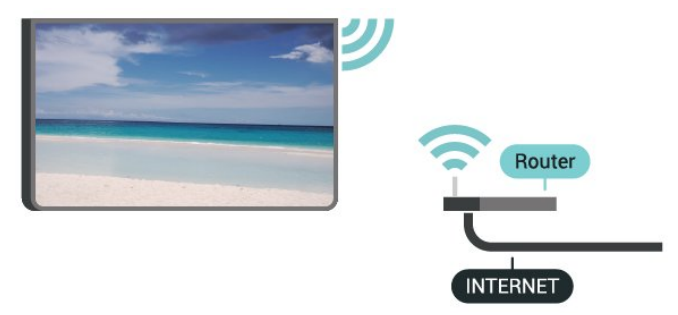

تشغیل Wi-Fi أو إيقاف تشغيلها

القائمة الرئيسية & الإعدادات & الشبكة والإنترنت & شبكة Wi-Fi.

#### إنشاء الاتصال

القائمة الرئيسية 농 الإعدادات 🍾 الشبكة والإنترنت 농 شبكة Wi-Fi.

- 1في للنحة الشبكات التي تو العثور عليما، حدد الشبكة الللسلكية التي تريدما. إذا لم تكن شبكتك ودرجة في القائوة لأن اسم الشبكة وخفي (حيث تكون قد أوقفت تشغيل بث SSID للموجّه)، فاختر إضافة شبكة جديدة للإدخال اسم الشبكة بنفسك.

- 2اتبع الإرشادات التي تظهر على الشاشة.

- 3عند نجاح الاتصال، تظهر رسالة لإعلاوك بذلك.

#### المشاكل

الشبكة اللاسلكية وشوهة أو لم يتم العثور عليما

ا قد تؤثر أفران الوايكروويف أو أجمزة الهاتف التي تعول بتقنية Dect أو أجمزة Wi-Fi 802.11b/g/nالنخرى الووجودة في الجوار في عول الشبكة اللاسلكنة.

ا تأكد من أن جدران الحماية في الشبكة تسمح بالوصول إلى الاتصال اللاسلكي للتلفزيون.

ا إذا تعدَّر عول الشبكة اللاسلكية بطريقة صحيحة في الهنزل، فحاول تثبيت شبكة سلكية.

تعذّر عول إنترنت

] إذا كانت التوصيلة بالهوجه صحيحة، فتحقق من توصيلة الهوجه بإنترنت.

اتصال الكهبيوتر وإنترنت بطيئان

] راجع دليل المستخدم المرفق بالموجه اللاسلكي للحصول على معلومات عن النطاق الداخلي وسرعة النقل والعوامل الذخرى الموثرة في جودة الإشارة.

🛽 استخدم اتصال إنترنت عالي السرعة (نطاق ترددي عريض) للموجه.

DHCP

ا إذا فشل الاتصال، يوكنك التحقق من إعداد DHCP (بروتوكول تكوين المضيف الديناويكي) للموجه. يتعين تشغيل DHCP.

#### الاتصال السلكي

ما الذي تحتاج إليه

لتوصيل التلفزيون بالإنترنت، أنت بحاجة إلى ووجّه شبكة مع توفر اتصال بالإنترنت. استخدم اتصال إنترنت عالي السرعة (نطاق ترددي عريض).

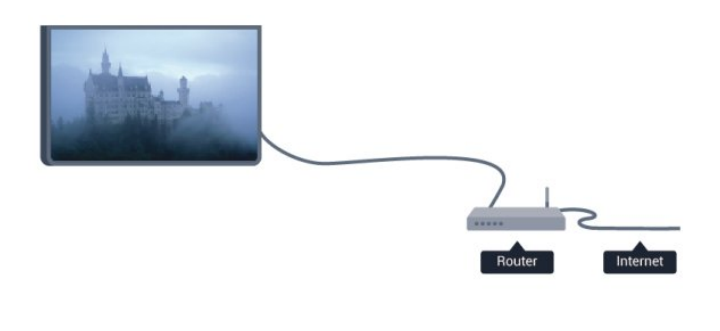

#### إنشاء الاتصال

- 1وصّل الموجه بالتلفزيون بواسطة كبل الشبكة (كابل إيثيرنت\*\*).
  - 2تأكد من تشغيل الموجه.
  - 3يبحث التلفزيون باستهرار عن الاتصال بالشبكة.
  - 4عند نجاح الاتصال، تظهر رسالة لإعلامك بذلك.

إذا فشل الاتصال، يوكنك التحقق ون إعداد DHCP للووجہ. يتعيّن تشغيل DHCP.

\*\*للالتزام بأنظمة EMC، استخدم كبل إيثيرنت FTP Cat. 5E مدرّع.

إعدادات الشبكة

إعدادات الخادم الوكيل

القائمة الرئيسية k الإعدادات k الشبكة والإنترنت k إعدادات الخادم الوكيل.

أدخل اسمَ وضيف صالحًا للخادم الوكيل يدويًا عن طريق تحديد يدوى.

تهيئة الشبكة - إعدادات IP

القائمة الرئيسية </ الإعدادات </ الشبكة والإنترنت </ إعدادات عنوان IP.

إذا فشل الاتصال، فسيوكنك التحقق من إعداد DHCP الخاص بالووجه. وكحل بديل، إذا كنت وستخدمًا وتقدمًا وترغب في تثبيت شبكتك باستخدام عنوان IP ثابت، فاضبط التلفزيون على IP ثابت.

#### حساب Google

#### تسجيل الدخول

للاستفادة من القدرات الكاملة لمنصة Android TV من Philips، يوكنك تسجيل الدخول إلى Google باستخدام حساب Google التابع لك.

من خلال تسجيل الدخول، ستتوكّن من تشغيل النلعاب الوفضلة لديك عبر الهاتف والكوبيوتر اللوحي والتلفزيون. وستحصل أيضًا على توصيات فيديو وموسيقى مخصصة على شاشة التلفزيون الرنيسية، باللإضافة إلى إوكانية الوصول إلى Google Play YouTube وتطبيقات أخرى.

#### تسجيل الدخول

استخدم حساب Google لتسجيل الدخول إلى Google على التلفزيون التابع لك. يتألف حساب Google من عنوان بريد إلكتروني وكلمة مرور. إذا لم يكن لديك حساب Google بعد، فاستخدم الكمبيوتر أو الكمبيوتر اللوحي لإنشاء حساب ( accounts.google.com). لتشغيل الألعاب باستخدام Google Play، تحتاج إلى ملف تعريف Google بتسجيل تقم لم إذا .<sup>1</sup>+

الدخول أثناء التثبيت الأولى للتلفزيون، فيمكنك تسجيل الدخول في وقت للحق.

لتسجيل الدخول بعد تثبيت التلفزيون...

- 1 اضغط على وفتاح القائمة الرئيسية، ثم حدد الإعدادات.
- 2حدد الحسابات وتسجيل الدخول، ثر اضغط على OK.
  - 3حدد تسجيل الدخول واضغط على OK.
- 4حدد استخدام جهاز التحكّر عن بُعد واضغط على OK.

- 5باستخدام لوحة الوفاتيج على الشاشة، أدخل عنوان البريد الإلكتروني واضغط على OK.

- 6أدخل كلمة المرور واضغط على OK لتسجيل الدخول.
- 7اضغط على أزرار التنقل، إلى اليسار بشكل متكرر إذا لزم الأمر، لإغلاق القائمة.

#### قناة

#### حول القنوات والتبديل بين القنوات

لمشاهدة القنوات التلفزيونية

🛽 اضغط على SOURCES وحدد التلفزيون لوشاهدة القنوات.

□ بدلاً من ذلك، يوكنك الضغط على مفتاح القائمة الرئيسية \delta التلفزيون المباشر والضغط على OK لمشاهدة القنوات التلفزيونية. إذا لم يكن التلفزيون المباشر موجودًا في صف التطبيقات، يوكنك الضغط على رمز + في أخر الصف للرضافة التطبيق.

لتبديل القنوات التلفزيونية

ا اضغط على قناة لأعلى + أو قناة لأسفل - للتبديل بين القنوات. ا إذا كنتَ تعرف رقر القناة، فاكتب الرقر باستخدام وفاتيح الأرقام. اضغط على OK بعد إدخال الرقر لتبديل القنوات.

> . للتغيير إلى قناة من لائحة القنوات

ا أثناء مشاهدة قناة تلفزيون، اضغط على OK لفتح قوائم القنوات. لا تتضمن قائمة القنوات إلا القنوات من مصدر البث الحالى.

ال لعرض قائمة قنوات مختلفة من مصدر بث أخر، اضغط على MENU \ مفاتيح التنقل إلى الأعلى \ القناة \ وضع تثبيت القنوات وحدد مصدر البث الآخر الذي تريد مشاهدة القنوات منه، وعرض قائمتها منه.

اليوكن أن تحتوي قائمة القنوات على صفحات متعددة تتضمن قنوات. لعرض الصفحة التالية أو السابقة، اتبع التعليوات التي تظمر على الشاشة.
البلغلاق قوائم القنوات من دون تبديل القنوات، اضغط على رجوع.

#### قوائم القنوات

#### حول قوائم القنوات

بعد تثبيت القناة، تظهر القنوات في قانوة القنوات. يتم إدراج القنوات المعروضة في قانوة كل القنوات بناءً على مصدر التلفزيون. وتظهر القنوات بأسوانها في حال توفر هذه المعلومات.

بعد اختيار قائمة القنوات، اضغط على مفتاح التنقل إلى النعلى أو النسفل للختيار إحدى القنوات، ثر اضغط على OK لمشاهدة القناة التي اخترتها.

قد لا يعمل التلفزيون بشكل صحيح مع بعض مشغلي التلفزيون الرقمي، وقد لا يتوافق مع متطلبات المعيار بالكامل.

#### فتح قائمة قنوات

إلى جانب القائمة التي تشتول على كل القنوات، يوكنك تحديد قائمة توت تصفيتها أو يوكنك تحديد إحدى قوائر الوفضلة التي قوت بإنشائها.

لفتح قائمة القنوات الحالية...

 - 1في أثناء مشاهدة التلفزيون، اضغط على OK لفتح قائمة القنوات الحالية.
 - 2لا تتضمن قائمة القنوات إلا القنوات من مصدر البث الحالي مثل الموائي أو الكيل.

- 3لعرض قائمة قنوات وختلفة من مصدر بث أخر، اضغط على وفتاح القائمة

الرئيسية k الإعدادات k القناة k وضع تثبيت القنوات وحدد مصدر البث النخر الذي تريد وشاهدة القنوات ونه وعرض قائوتها ونه. - 4اضغط على رجوع لإغلاق قانوة القنوات.

مشاهدة القنوات

#### ضبط إلى قناة

لبدء وشاهدة القنوات التلفزيونية، اضغط على SOURCES. يتم ضبط التلفزيون على أخر قناة شاهدتما.

بدلاً من ذلك، يهكنك تحديد التلفزيون المباشر من الشاشة الرئيسية.

#### تبديل القنوات

لتبديل القنوات، اضغط على القناة + ّأو القناة - أ

وإذا كنت تعرف رقر القناة، فاكتب الرقر باستخدار وفاتيح النرقار. اضغط على OK بعد إدخال الرقر للتبديل على الفور.

يوكنك أيضًا الووالفة إلى القنوات من قائمة القنوات بالضغط على OK.

#### أدوات الرقابة الأبوية

#### قفل قناة وإلغاء قفلها

لمنع النطفال من مشاهدة قناة، يوكنك قفلها. لمشاهدة قناة مقفلة، يجب عليك أولاً إدخال رمز PIN الوكون من 4 أرقام. لا يوكنك إقفال البرامج من النجمزة الموصولة.

لقفل قناة أو فتح قفلها...

الضغط على القائمة الرئيسية  $rac{1}{2}$  الإعدادات  $rac{1}{2}$  القناة  $rac{1}{2}$  أدوات الرقابة -

- الأبوية، واضغط على OK.
- 2أدخل رمز PIN إذا لزم الأمر. - 3اختر القنوات المحظورة واضغط على OK.

عنصر نصوبت المصورك وتصحب على ٢٢٥٠. - 4اضغط على وفاتيح التنقل للتنقل إلى الأعلى أو الأسفل لتحديد القناة التي ترغب في قفلها أو فتح قفلها، ثر اضغط على OK.

- 6اضغط على رجوع، بشكل وتكرر إذا لزم الأور، لإغلاق القائوة.

\* وللحظة: إذا نسيت روز PIN، فيوكنك تجاوز الروز الحالي ون خلال استخدام الروز 8888 وإدخال روز جديد.

#### قيود البرنامج

لونع النطفال ون وشاهدة برناوج قد لا يتناسب وع أعوارهم، يوكنك تعيين تصنيف.

يمكن تعيين تصنيف للبرامج الخاصة بالقنوات الرقمية. عندها يكون تصنيف البرنامج مساويًا التصنيف الذي تقوم بتعيينه أو أعلى منه، سيتم قفل البرنامج. ولمشاهدة برنامج مقفل، يجب أولاً إدخال رمز PIN.

#### لتعيين تقييم…

- 1اضغط على القائمة الرئيسية k الإعدادات k القناة k أدوات الرقابة الأبوية، واضغط على OK.

- 2أدخل رمز PIN إذا لزم النمر.
- 3حدد قيود البرنامج، واضغط على OK.
  - 4حدد تشغيل لتعيين التقييم.
- 5حدد التقييهات، ثر اضغط على OK.
  - 6عين القيود الملائمة لأطفالك.
- 7اضغط على رجوع، بشكل وتكرر إذا لزم الأور، لإغلاق القائمة.

لليقاف تشغيل التصنيف النبوي، اختر لا شيء. لكن في بعض البلدان، يجب عليك تعيين تصنيف.

بالنسبة إلى بعض المشغلين /جمات البث، يقوم التلفزيون بقفل برامج ذات تصنيف أعلى فقط. تم تعيين التصنيف الأبوي لكل القنوات.

#### تو حظر الودخلات

لمنع استخدام النجهزة المتصلة، يوكنك قفل أي من مصادر الإدخال. لتوصيل مصدر إدخال مقفل، يتعين عليك أولاً إدخال رمزPIN الوكون من 4 أرقام.

لقفل مصدر إدخال أو فتح قفله...

- 1 اضغط على القائمة الرئيسية  $\stackrel{}{\succ}$  الإعدادات  $\stackrel{}{\succ}$  القناة  $\stackrel{}{\leftarrow}$  أدوات الرقابة

الأبوية، واضغط على OK.

- 2أدخل رمز PIN إذا لزم الأمر.
- 3حدد حظر الهدخللت، واضغط على OK.

- 4اضغط على مفاتيح التنقل للتنقل إلى النعلى أو النسفل لتحديد المصدر الذي

ترغب في قفله أو فتح قفله واضغط على OK. - 5يحول الوصدر الوقفل روز قفل.

- סבירות ותרשבר ותואשט נות ששט.

- 6اضغط على رجوع، بشكل وتكرر إذا لزم الأمر، لإغلاق القائوة.

#### تغيير رقر التعريف الشخصي

عيِّن روز PIN جديدًا أو أعد تعيينه. ويُستخدم روز PIN لقفل القنوات أو البرامج أو إلغاء قفلها.

- 1اضغط على القائمة الرئيسية لم الإعدادات لم القناة لم أدوات الرقابة الأبوية، واضغط على OK.

- 2أدخل رمز PIN إذا لزم الأمر.

- 3حدد تغيير رقر التعريف الشخصي ثر اضغط على OK.
- 4أدخل روز التعريف الشخصى الحالى وروز التعريف الشخصى الجديد.
  - 5اضغط على رجوع، بشكل وتكرر إذا لزم الأور، لإغلاق القائوة.

#### الحسابات وتسجيل الدخول

لللستفادة من القدرات الكاملة لمنصة Android TV من Philips، يمكنك تسجيل الدخول إلى Google باستخدام حساب Google التابع لك.

من خلال تسجيل الدخول، ستتوكَّن من تشغيل النلعاب الوفضلة لديك عبر الهاتف والكوبيوتر اللوحي والتلفزيون. وستحصل أيضًا على توصيات فيديو وموسيقى وخصصة على شاشة التلفزيون الرئيسية، بالإضافة إلى إمكانية الوصول إلى Google Play YouTube وتطبيقات أخرى.

#### تسجيل الدخول

استخدم حساب Google الحالي لتسجيل الدخول إلى Google على التلفزيون التابع لك. يتألف حساب Google من عنوان بريد إلكتروني وكلمة مرور. إذا لم يكن لديك حساب Google بعد، فاستخدم الكمبيوتر أو الكمبيوتر اللوحي للنشاء حساب ( coogle.com بعد، فاستخدم الشغيل الألعاب باستخدام Google Play، تحتاج إلى ملف تعريف Google بتسجيل تقر لم إذا .<sup>1</sup>+ الدخول أثناء التثبيت الأولي للتلفزيون، فيمكنك تسجيل الدخول في وقت للحق.

لتسجيل الدخول بعد تثبيت التلفزيون

- 1حدد الإعدادات.
- 2حدد الحسابات وتسجيل الدخول، ثر اضغط على OK.
  - 3 حدد تسجيل الدخول واضغط على OK.
- 4حدد استخدام جماز التحكر عن بُعد واضغط على OK.

- 5 باستخدام لوحة الوفاتيج التي تظهر على الشاشة، أدخِل عنوان البريد. الإلكتروني واضغط على OK.

- 6أدخل كلوة الورور واضغط على OK لتسجيل الدخول.
- 7اضغط على أزرار التنقل، إلى اليسار بشكل متكرر إذا لزم الأمر، لإغلاق القائمة.

#### التطبيقات

#### Google Play

#### الئفلام والتلفزيون

باستخدار TV ;amp & Movies Play Google, يوكنك استنجار أفلار وبرامج تلفزيونية أو شراؤها لوشاهدتها على التلفزيون.

#### ما الذي تحتاج إليه

🛛 يجب أن يكون التلفزيون متصلاً بالإنترنت

يجب تسجيل الدخول باستخدار حساب  $\mathsf{Google}$  على التلفزيون  $\mathbb D$ 

🛽 أضف بطاقة ائتهان إلى حساب Google لشراء الأفلام والبرامج التلفزيونية

لتأجير أو شراء فيلم أو برنامج تلفزيوني🛿

- 1اضغط على الشاشة الرئيسية.

- 2-دد TV ;amp & Google Play Movies.

- 3حدد فيلم أو برنامج تلفزيوني واضغط على OK.

- 4حدد عهلية الشراء التي تريدها واضغط على OK. سيتم إرشادك عبر إجراءات الشراء.

لمشاهدة فيلم أو برنامج تلفزيوني تم شراؤه أو تأجيره 🛛

- 1اضغط على الشاشة الرئيسية.

- 2حدد TV ;amp & Google Play Movies.

- 3حدد الفيلم أو البرنامج التلفزيوني من مكتبتك في التطبيق، وحدد العنوان، واضغط على OK.

- 4يوكنك استخدام وفاتيح إيقاف أو إيقاف ووُقت أو إرجاع أو تقديم سريع الووجودة في جهاز التحكم عن بُعد.

- 5لإيقاف تطبيق النفلام والتلفزيون، اضغط على رجوع بشكل متكرر أو اضغط على EXIT.

إذا لم يكن التطبيق متوفرًا على شاشتك الرئيسية، فيوكنك إضافته من خللل صفحة التطبيقات أو من خللل إضافة تطبيق إلى العناصر الوفضّلة في سطر التطبيقات. إنَّ بعض منتجات وميزات Google Play غير متوفرة في كل البلدان.

> احصل على الوزيد ون الوعلووات على www.support.google.com/androidtv

#### الهوسيقى

باستخدام YouTube Music، يوكنك تشغيل الووسيقى الوفضلة لديك على التلفزيون وشراء ووسيقى جديدة على جماز الكوبيوتر أو الجماز الوحوول. أو يوكنك، على التلفزيون، الاشتراك في All Access، ومو اشتراك YouTube Music. بدلاً من ذلك، يوكنك تشغيل الووسيقى التي تولكما والوخزنة على الكوبيوتر.

#### ما الذي تحتاج إليه

🛛 يجب أن يكون التلفزيون متصلاً بالإنترنت

🛛 يجب تسجيل الدخول باستخدا*م* حساب Google على التلفزيون

ا أضِف بطاقة انتهان إلى حساب Google لنخذ اشتراك موسيقى 🛙

لبدء تشغيل YouTube Music

- 1اضغط على الشاشة الرئيسية.
- 2حدد YouTube Music.
- 3حدد الهوسيقى التي تريدها واضغط على OK.

- 44ليقاف تطبيق الووسيقى، اضغط على رجوع بشكل وتكرر أو اضغط على EXIT.

إذا لم يكن التطبيق متوفرًا على شاشتك الرئيسية، فيمكنك إضافته من خللل صفحة التطبيقات أو من خلال إضافة تطبيق إلى العناصر الوفضّلة في

سطر التطبيقات. إنَّ بعض مِنتجات ومِيزات Google Play غير متوفرة في كل البلدان.

> احصل على الوزيد ون الوعلووات على www.support.google.com/androidtv

#### الألعاب

باستخدام (Google Play Games، يوكنك تشغيل الألعاب على التلفزيون أثناء الاتصال بالإنترنت أو بدون اتصال.

يوكنك وشاهدة ما يلعبه أصدقاوَك حاليًا أو يوكنك الانضوام إلى اللعبة. والمنافسة. يوكنك تتبع إنجازاتك أو البدء من حيث توقفت.

ما الذي تحتاج إليه

- 🛛 يجب أن يكون التلفزيون متصلاً بالإنترنت
- ا يجب تسجيل الدخول باستخدام حساب Google على التلفزيون 🛙
- 🛛 أضِف بطاقة ائتمان إلى حساب Google لشراء ألعاب جديدة

ابدأ بتشغيل تطبيق Google Play Games لتحديد تطبيقات ألعاب جديدة وتثبيتما على التلفزيون. إنَّ بعض هذه النلعاب وجانية. تظهر رسالة في حال كانت هناك لعبة وعيِّنة تحتاج إلى ذراع ألعاب للّعب.

لبدء تشغيل Google Play Game أو إيقاف تشغيله

- 1اضغط على الشاشة الرئيسية.
- 2حدد Google Play Games.
- 3حدد لعبة لتشغيلها أو حدد لعبة جديدة للتثبيت واضغط على OK.

- 4عند الانتهاء، اضغط على رجوع بشكل متكرر أو اضغط على EXIT أو أوقف التطبيق باستخدام زر الإنهاء / الإيقاف المخصص لذلك.

إذا لم يكن التطبيق متوفرًا على شاشتك الرئيسية، فيمكنك إضافته من خلال صفحة التطبيقات أو من خلال إضافة تطبيق إلى العناصر المفضّلة في سطر التطبيقات. إنّ بعض منتجات وميزات Google Play غير متوفرة في كل البلدان.

> احصل على الوزيد ون الوعلووات على www.support.google.com/androidtv

> > متجر Play Google

مِن مِتجر Google Play، يوكنك تنزيل تطبيقات جديدة وتثبيتها. إنَّ بعض التطبيقات وجانية.

#### ما الذي تحتاج إليه

- 🛛 يجب أن يكون التلفزيون متصلاً بالإنترنت
- ا يجب تسجيل الدخول باستخدار حساب Google على التلفزيون
  - 🛽 أضِف بطاقة ائتهان إلى حساب Google لشراء تطبيقات

#### لتثبيت تطبيق جديد

- 1اضغط على الشاشة الرئيسية.
- 2حدد هتجر Google Play واضغط على OK.
- 3حدد التطبيق الذي تريد تثبيته واضغط على OK.

- 4لإغلاق وتجر Google Play، اضغط على رجوع بشكل وتكرر أو اضغط على EXIT.

#### أدوات الرقابة الأبوية

في متجر Google Play، يوكنك إخفاء التطبيقات وفقًا لنضج المستخدمين /المشترين. تحتاج إلى إدخال رمز PIN لتحديد أو تغيير مستوى النضج.

لتعيين الهراقبة الأبوية...

- 1اضغط على الشاشة الرئيسية.
- 2حدد هتجر Google Play واضغط على OK.

- 3حدد إعدادات 🗟 الرقابة الأبوية.
- 4حدد وستوى النضج الذي تريده.
  - 5أدخل رمز PIN عند الطلب.
- 6للغلاق وتجر Google Play، اضغط على رجوع بشكل وتكرر أو اضغط على EXIT.

إذا لم يكن التطبيق متوفرًا على شاشتك الرئيسية، فيمكنك إضافته من خلال صفحة التطبيقات أو من خلال إضافة تطبيق إلى العناصر المفضّلة في سطر التطبيقات. إنّ بعض منتجات وميزات Google Play غير متوفرة في كل البلدان.

> احصل على الوزيد ون الوعلووات على www.support.google.com/androidtv

#### الهدفوعات

للدفع على Google Play على التلفزيون، يجب إضافة نووذج دفع - بطاقة انتهان (خارج الولايات الوتحدة) - لحساب Google. عند شراء فيلم أو برنامج تلفزيوني، سيتم خصر الوبلغ من بطاقة الانتوان هذه.

لإضافة بطاقة ائتهان ...

- 1على الكمبيوتر الخاص بك، انتقل إلى accounts.google.com وقر بتسجيل الدخول باستخدار حساب Google الذي ستستخدمه، مع Google Playعلى التلفزيون.

> - 2اننتقل إلى wallet.google.com للإضافة بطاقة إلى حساب Google.

- 3أدخل بيانات بطاقة الانتهان ووافق على الأحكام والشروط.

بدء تشغيل تطبيق أو إيقاف تشغيله

يوكنك بدء تشغيل تطبيق من الشاشة الرئيسية.

لبدء تشغيل تطبيق

- 1اضغط على الشاشة الرئيسية.
- 2انتقل إلى سطر التطبيقات، وحدد التطبيق الذي تريده ثم اضغط على OK.

- 3لإيقاف تشغيل تطبيق ما، اضغط على رجوع أو اضغط على EXIT أو يوكنك إيقاف التطبيق باستخدام زر الإنماء / الإيقاف الوخصص لذلك.

عند فتح الشاشة الرئيسية، سيتوقف تشغيل التطبيق /المحتوى في الخلفية. فيتعيّن عليك تحديد التطبيق أو المحتوى من الشاشة الرئيسية للمتابعة.

#### ولاحظة لبدء تشغيل تطبيق التلفزيون الوباشر

إذا قوت بتثبيت تطبيق التلفزيون الوباشر على الشاشة الرئيسية، فتجدر الإشارة إلى أن وصادر HDMI تُعد وصادر التطبيق. عند بدء تشغيل تطبيق التلفزيون الوباشر، سيتم فتحه باستخدام الوصدر الحالي الذي يتضمن وصادر التلفزيون و HDMI.

#### إدارة التطبيقات

إذا قوت بإيقاف تشغيل تطبيقٍ ما وعدت إلى القائمة الرئيسية، فلا يتم إيقاف التطبيق في الواقع. يظل التطبيق قيد التشغيل في الخلفية ليكون متوفرًا في الحال عند بدنه مرة أخرى. للتشغيل بسرعة، تحتاج معظم التطبيقات إلى حفظ بعض البيانات في ذاكرة التخزين الموقت للتلفزيون. قد يكون من الجيد إيقاف تطبيقٍ ما كليًا أو مسح بيانات ذاكرة التخزين الموقت لتطبيقٍ معيّن لتحسين النداء العام للتطبيقات والحفاظ على مساحة كافية للاستخدام على Android TV. كذلك من النفضل إزالة تثبيت التطبيقات التي لم تعد تستخدمها.

### 4.9. تفضيلات الأجهزة

#### تحديث النظام

#### التحديثات الوحلية

أنت بحاجة إلى كوبيوتر يتويّز باتصال إنترنت عالي السرعة ومحرك أقراص USBمحمول لتحويل البرنامج على التلفزيون. استخدم محرك أقراص USB محمولاً يتضمن مساحة تخزين فارغة لا تقل عن 2 جيجابايت. تأكد من إيقاف تشغيل ميزة الحواية ضد الكتابة.

- 1 اضغط على وفتاح القانوة الرئيسية angle الإعدادات angle تفضيلات الجهاز angle تحديث النظام angle التحديثات الوحلية واضغط على OK.

- 2اتبع الإرشادات على الشاشة.

تحديث من إنترنت

إذا كان التلفزيون وتصلاً بالإنترنت، فقد تتلقى رسالة لتحديث برنامج التلفزيون. تحتاج إلى اتصال إنترنت عالي السرعة (نطاق ترددي عريض). إذا تلقيت هذه الرسالة، فإننا ننصحك بتنفيذ عملية التحديث.

- 1اضغط على مفتاح القانمة الرنيسية k الإعدادات k تفضيلات الجماز k تحديث النظام k الإنترنت واضغط على OK.

- 2اتبع الإرشادات على الشاشة.

#### حول

لعرض إصدار برنامج التلفزيون الحالي

- 1حدد القائمة الرئيسية angle الإعدادات angle تفضيلات الجماز angle حول angle إصدار البرنامج.

- 2يتم عرض الإصدار وبيانات الإصدار وتاريخ الإنشاء. كما يتم عرض رقم Netflix ESN في حال توفّر*ه*.

> . - 3اضغط على عودة إذا لزم النور، لإغلاق القانوة.

للإعادة تعيين قيهة كل الإعدادات إلى إعدادات التلفزيون الأصلية...

- 1حدد القائمة الرئيسية.

الإعدادات  $rac{1}{2}$  تفضيلات الجماز  $rac{1}{2}$  حول  $rac{1}{2}$  إعادة التعيين إلى إعدادات الوصنع -

سيوُدي ذلك إلى وسح كل البيانات من وحدة التخزين الداخلية لجهازك، بما في ذلك: حساب Google وبيانات تطبيق النظام وتطبيقات التنزيل والإعدادات. ستتم إعادة تعيين كل الإعدادات وسيتم وسح كل القنوات الوثبَّتة.

#### التاريخ والوقت

القائمة الرئيسية eachnetic k الإعدادات eachnetic k تفضيلات الجماز eachnetic k التاريخ والوقت.

اضغط على مفاتيح التنقل إلى الأعلى أو الأسفل لعرض مزيد من الخيارات...

تصحيح الساعة تلقائيًا

التاريخ والوقت التلقائي 🍾 استخدام وقت الشبكة.

[] الإعداد القياسي لساعة التلفزيون مو تلقاني. تُستوَدّ وعلومات الوقت من وعلومات التوقيت العالمي المنسق ( UTC) الذي يتم بثه.

تصحيح الساعة يدويًا

التاريخ والوقت التلقائي 농 إيقاف.

حدد تعيين التاريخ وتعيين الوقت لضبط القيهة.

ملاحظة: إذا لم تكن أيَّ من الإعدادات التلقانية تعرض الوقت بشكل صحيح، يهكنك تعيين الوقت يدويًا.

تعيين الونطقة الزونية أو تعيين إزاحة الوقت لونطقتك

التاريخ والوقت  $\stackrel{}{\sim}$  تعيين المنطقة الزمنية.

لتحديد المنطقة الزمنية وفقًا لتفضيلاتك.

تعيين تنسيق الوقت إلى 24 ساعة

التاريخ والوقت 농 استخدام تنسيق 24 ساعة.

قر بالتوكين لعرض وقت النظار بتنسيق 24 ساعة، وإلا فسيتر عرضه بتنسيق 12 ساعة.

#### مؤقت

تعيين تشغيل مؤقت التلفزيون أو إيقافه

الشاشة الرئيسية k الإعدادات k تفضيلات الجماز k الموقت.

لتعيين نوع وقت التشغيل أو نوع إيقاف التشغيل إلى تشغيل أو مرة واحدة.

#### لغة

تغيير لغة قائمة التلفزيون

الشاشة الرئيسية 🖌 الإعدادات 🖌 تفضيلات الجهاز 농 اللغة.

- 1اضغط على الشاشة الرئيسية للانتقال إلى الشاشة الرئيسية.

- 2حدد تفضيلات الجهاز k اللغة.

- 3اختر اللغة واضغط على OK.

- 4اضغط على رجوع أو EXIT بشكل متكرر لإغلاق القائمة.

#### لوحة الهفاتيح

لتعيين نوع لوحة المفاتيح على الشاشة.

القائمة الرئيسية acksimالإعدادات acksimتفضيلات الجهاز acksim لوحة الوفاتيج.

لتعيين وخطط لوحة الوفاتيج إلى Qwerty أو Azerty.

#### مصادر الإدخال

راجع الفصل HDMI CEC.

#### الطاقة

لتعيين الوؤقتات لتوفير الطاقة.

القائمة الرئيسية acksim k الإعدادات acksim k تفضيلات الجماز acksim k التشغيل.

اضغط على وفاتيح التنقل إلى الأعلى أو الأسفل لعرض وزيد ون الخيارات...

تعيين مؤقت المهام القادمة

التشغيل 🖌 وؤقت السكون.

ينتقل التلفزيون إلى وضع الاستعداد تلقائيًا بعد انقضاء الفترة المعينة سابقًا.

تعيين إيقاف الشاشة لتوفير استهلاك الطاقة

التشغيل k إيقاف الصورة.

عند تحديد إيقاف الصورة، سيتم إيقاف شاشة التلفزيون، ولإعادة تشغيل شاشة التلفزيون، اضغط على أي وفتاح في جهاز التحكم عن بعد.

تعيين مؤقت إيقاف تشغيل التلفزيون

التشغيل k إيقاف المؤقت.

عند تحديد إيقاف الوؤقت، يتوقف التلفزيون عن التشغيل تلقائيًا في وقت معيَّن سابقًا لتوفير الطاقة.

إيقاف التشغيل التلقائي بدون إشارة

التشغيل 渃 إيقاف التشغيل التلقائي من دون إشارة.

اضغط على وفاتيح التنقل إلى الأعلى أو الأسفل لتعيين القيهة. اختر إيقاف تشغيل للإلغاء تنشيط إيقاف التشغيل التلقاني.

\* إذا كنت تستخدم التلفزيون كشاشة أو تستخدم جهاز استقبال رقويًا لوشاهدة التلفزيون (جهاز استقبال الإشارات - STB) ولا تستخدم جهاز تحكم عن بعد خاصًا بالتلفزيون، فيجب عليك إلغاء تنشيط ميزة إيقاف التشغيل التلقائي هذه لضبط القيوة إلى إيقاف.

تعيين مؤقت النوم التلقائي

التشغيل 🗟 السكون التلقائي.

ينتقل التلفزيون إلى وضع السكون تلقائيًا بعد انقضاء فترة معيَّنة سابقًا إذا لم يستلم أي أمر من جهاز التحكم عن بُعد.

#### الصورة

وضع الصورة

القائمة الرئيسية  $rac{1}{2}$  الإعدادات  $rac{1}{2}$  تفضيلات الجماز  $rac{1}{2}$  الصورة  $rac{1}{2}$  وضع الصورة

لتعديل الصورة بسهولة، يوكنك تحديد نوط صورة تم تعيينه وسبقًا.

[] الوستخدم - تفضيلات الصورة التي تقوم بتعيينها في أثناء عولية بدء التشغيل النولى.

🛽 قياسي - الإعداد النكثر توفيرًا للطاقة - إعداد المصنع

🛛 زاهية - خيار وثالي لعرض ضوء النهار

🛛 رياضي - مثالي للرياضة

🛽 فيلم - مثالي لمشاهدة الأفلام بتأثير الاستوديو الأصلي

🛛 ألعاب\* - مثالي لتشغيل الذلعاب

\* وضع الصورة - لا تتوفر اللعبة لبعض مصادر الفيديو.

عندوا يستقبل التلفزيون إشارة Dolby Vision HDR، حدد نهط الصورة. التالي: Dolby Vision 1 ساطع Dolby Vision 2 داكن

⊿ij Dolby Vision □

#### إعلام Vision Dolby

القانوة الرنيسية ightarrow الإعدادات ightarrow تفضيلات الجماز ightarrow الصورة ightarrow إشعارات Vision Dolby واضغط على OK.

قر بتشغيل إشعارات Dolby Vision أو إيقاف تشغيلها عندوا يبدأ تشغيل وحتوى Dolby Vision على التلفزيون.

إعدادات الصورة الأخرى

القائمة الرئيسية 🖌 الإعدادات 농 تفضيلات الجهاز 농 الصورة

اضغط على وفاتيح التنقل إلى الأعلى أو الأسفل لعرض وزيد ون الخيارات...

الإضاءة الخلفية

لضبط كثافة الإضاءة الخلفية للفيديو.

#### السطوع

لتعيين مستوى السطوع في إشارة الصورة.

وللحظة: قد يؤدي تعيين السطوع على قيوة تزيد عن القيوة الورجعية (50) إلى انخفاض وستوى التباين.

التباين

لضبط قيهة تباين الصورة.

الإشباع

لضبط قيهة تشبع اللون في الصورة.

تدرج اللون

لضبط قيهة تدرج اللون في الصورة.

الوضوح

لضبط وستوى الحدّة بتفاصيل دقيقة في الصورة.

جاها

يوكنك تعيين إعداد غير خطي لوضوح الصورة وتباينها. وهذا الإعداد وخصص للوستخدوين الخبراء.

درجة حرارة ملونة

لضبط الصورة على درجة حرارة ألوان وعينة سابقًا أو لضبط الإعداد بنفسك.

مستشعر الضوء

حدد & quot;تشغيل& quot; لضبط إعدادات الصورة تلقائيًا على ظروف إضاءة الغرفة.

فيديو متقدر

عيِّن الإعدادات المتقدمة.

ا ميزة تقليل التشويش الرقمي ( DNR) أو تقليل تشويش الصورة، ومي تتضمن عواول تصفية تقلل تشويش الصورة.

ا ويزة تقليل التشويش في وسائط MPEG NR أ( MPEG NR)، ومي وخصصة لتحسين جودة الصورة عن طريق تقليل التشويش من دون الوساس بدقة الصورة.

ا التحكم التكيفي في السطوع: تعول هذه الويزة على تحسين تباين الفيديو الديناويكي لضبط وستوى السطوع في إشارة الصورة تلقانيًا. إذا كان إعداد وضع الكوبيوتر قيد التشغيل، فسيتم إيقاف تشغيل هذه الويزة.

التحكم في التباين الوحلي: تعمل هذه الويزة على تحسين وستوى التباين في الونطقة الوحلية للصورة.

اً وضع الألعاب: يهكنك إدخال التلفزيون في وضع الألعاب للحصول على وقت استجابة سريع.

ا وضع الكوبيوتر: يوكنك إدخال التلفزيون في وضع الكوبيوتر للحصول على شكل الصورة النصلية.

] وضع ألعاب HDMI التلقائي: يوكنك السواح للتلفزيون بالانتقال تلقائيًا إلى وضع الألعاب عندها يتم الإعلام بوحتوى اللعبة حسب الوصدر.

ووالف الئلوان

ووالفة إعداد اللون بنفسك.

محاذاة توازن اللون الأبيض في 11 نقطة

لتخصيص توازن النقطة البيضاء بحسب درجة حرارة اللون الوحددة للصورة.

إعادة ضبط على الإعدادات التلقائية

لإعادة ضبط إعدادات الصورة الحالية على الإعدادات التلقائية.

#### الصوت

#### وضع الصوت

القائمة الرئيسية  $rac{1}{2}$  الإعدادات  $rac{1}{2}$  الصوت  $rac{1}{2}$  وضع الصوت واضغط على OK.

لتعديل الصوت بسهولة، يوكنك تحديد إعداد تم تعيينه وسبقًا في وضع الصوت.

🛛 ألعاب - مثالي للألعاب

🛛 فيلم - مثالي لمشاهدة النفلام

🛛 موسيقى - مثالي للاستماع إلى الموسيقى

🛛 الحوار - مثالي للكلام

] وضع - Al حدد وضع Al للتبديل الذكي في وضع الصوت بالاستناد إلى وحتوى الصوت.

الوستخدر - تفضيلات الصوت التي تقور بتعيينها في أثناء عولية بدء التشغيل النولى

#### إعدادات الصوت الأخرى

القائمة الرئيسية k الإعدادات k تفضيلات الجماز k الصوت، واضغط على OK.

اضغط على مفاتيح التنقل إلى الأعلى أو الأسفل لعرض مزيد من الخيارات...

#### وكبرات صوت

عيِّن التلفزيون لتشغيل الصوت على التلفزيون أو على نظام الصوت المتصل. ويوكنك تحديد الجهاز الذي تريد سهاع صوت التلفزيون منه وكيفية التحكم فيه.

0 إذا حددت نظام صوت خارجي، فسيتم إيقاف تشغيل وكبرات صوت التلفزيون بشكل دانم.

[] إذا حددت وكبرات صوت التلفزيون، فستكون وكبرات صوت التلفزيون دائمًا قيد التشغيل.

\* ملاحظة: سيتم كتم صوت مكبرات صوت التلفزيون عند توصيل سماعات الرأس.

#### الإخراج الرقمي

تتوفر إعدادات اللخراج الرقوي للشارات الصوت البصرية و HDMI ARC. عيِّن إشارة إخراج الصوت للتلفزيون بحيث تتلاءم مع قدرات الصوت الخاص بنظام المسرح الونزلي المتصل.

تأخير الإخراج الرقمى

بالنسبة إلى بعض أنظمة الوسرج الونزلي، قد تحتاج إلى ضبط تأخير وزامنة الصوت لوزاونة الصوت وع الفيديو. حدد 0 في حال تعيين تأخير الصوت إلى نظام الوسرج الونزلي.

وضع الليل DTS

حدد وضع الليل DTS للحصول على تجربة استواع هادنة وأكثر راحة عند وشاهدة الوحتوي باستخدار DTS Master Audio.

معالجة صوت Dolby

عيِّن الإعدادات الوتقدوة.

🏾 أداة ضبط وستوى الصوت: حدد تشغيل لضبط وستوى الصوت تلقائيًا.

أداة تحسين صوت الحوار: حددها للحصول على جودة صوت وُحسَّنة لبرناوج الكلام.

اً أداة إطلاق الصوت الوحيطي الظاهري: حدد تشغيل لإنشاء تجربة صوت وحيطي ظاهري.

Dolby Atmos : حدد تشغيل لتوكين تقنية Dolby Atmos التي يوكنما إضافة بُعد الارتفاع في الصوت. ويوكن بالتالي وضع الصوت في حيز ثلاثي الأبعاد ونقله بدقة.

إعادة ضبط على الإعدادات التلقائية

للإعادة ضبط إعدادات الصوت الحالية إلى الإعدادات التلقائية.

#### التخزين

لعرض وساحة التخزين الداخلية الوشتركة....

القائمة الرئيسية acksim k الإعدادات acksim k تفضيلات الجهاز acksim k التخزين.

#### الشاشة الرئيسية

لتخصيص الشاشة الرئيسية..... القائمة الرئيسية k الإعدادات k تفضيلات الجماز k الشاشة الرئيسية.

ويوكنك توكين معاينات الفيديو والصوت أو تعطيلها. يوكنك إعادة ترتيب التطبيقات والذلعاب. كما يوكنك قراءة تراخيص البرامج وفتوحة الوصدر.

#### Google Assistant

يوكنك ضبط إعدادات وساعد Google. يوكنك كذلك عرض تراخيص البراوج وفتوحة الوصدر

الإعداد الشاشة الرئيسية k الإعدادات k القناق، أو حدد الشاشة الرئيسية k الإعدادات k تفضيلات الجهاز k Google Assistant الإعدادات k

- 2حدد تراخيص البراوج الوفتوحة الوصدر واضغط على OK.

- 3اضغط على رجوع، إذا لزم الأور، للإغلاق القائمة.

### تضرین Chromecast

لضبط إعدادات تضوين...Chromecast. القائمة الرئيسية earrow الإعدادات earrow تفضيلات الجماز earrow تضوين Chromecast .

ويمكنك توكين معاينات الفيديو والصوت أو تعطيلها. يوكنك إعادة ترتيب التطبيقات والألعاب. كما يوكنك قراءة تراخيص البراوج وفتوحة الوصدر.

#### شاشة التوقف

لضبط إعداد شاشة التوقف وفقًا لتفضيلاتك..... القانهة الرئيسية k الإعدادات k تفضيلات الجهاز k شاشة التوقف.

#### الهوقع

لتعيين حالة الموقع..... القائهة الرئيسية k الإعدادات k تفضيلات الجماز k الموقع.

#### إهكانية الوصول

إن التلفزيون معدّ لللستخدام من قبل الصم أو ضعاف السمع أو المكفوفين أو ضعاف البصر.

إمكانية وصول المكفوفين أو ضعاف البصر

القائمة الرئيسية  $rac{1}{2}$  الإعدادات  $rac{1}{2}$  تفضيلات الجماز  $rac{1}{2}$  إوكانية الوصول  $rac{1}{2}$  الوصف الصوتي.

بإمكان القنوات التلفزيونية الرقوية بث تعليقات صوتية خاصة تصف وا يحدث على الشاشة. حدد لتوكين الوصف الصوتي أو تعطيله.

ضعاف البصر

إهكانية الوصول  $ar{ar{\mathsf{b}}}$  ضعاف البصر.

عند تشغيل الوصف الصوتي، تتوفر خيارات أكثر لضعاف البصر. عيِّن وستوى صوت وكبر الصوت العادي أو سواعة الرأس مع التعليق الصوتي أو عيِّن التأثيرات الصوتية الإضافية ضمن التعليق الصوتي. يوكنك ضبط التأثير باستخدام الإعدادات أدناه.

🛛 وكبر الصوت 🛛 سواعة الرأس

- 🛛 وستوى الصوت 🗋 التحريك والخفت
  - 🛛 الصوت لضعاف البصر
    - 🛛 التحكر في الخافت

الصوت لضعاف السهع

إمكانية الوصول 🏅 الصوت لضعاف السمع.

قر بتشغيل /إيقاف تشغيل النص لوصف الصوت أو المعلومات البصرية على الشاشة.

#### إعادة التشغيل

القائمة الرئيسية angle الإعدادات angle تفضيلات الجماز angle إعادة التشغيل، واضغط على OK.

وللحظة:

افصل قرص USB الثابت الخارجي قبل إعادة التشغيل.

انتظر بضع ثوانٍ لتتم إعادة تشغيل التلفزيون تلقائيًا.

سيؤدي ذلك إلى إزالة البيانات والمعلومات غير الضرورية في الذاكرة.

إذا كان وستوى أداء التلفزيون ونخفضًا عند استخدام التطبيقات، مثل عدم مزاونة الفيديو والصوت، أو إذا كان التطبيق يعمل ببطء، فأعد تشغيل التلفزيون للحصول على أداء أفضل.

### 5.9. أكسسوارات

القائمة الرئيسية k الإعدادات k الوستلزمات

يوكنك تحديد اتصال Bluetooth.القائوة ون نُّالوخز ®

إذا لم تتوكن من العثور على الولحق، فاختر إضافة ولحق للبحث عن أجمزة الاتصال عبر Bluetooth®.

### 10. التعليمات والدعم

### 10.1. استكشاف الأخطاء وإصلاحها

### 10.2. التشغيل وجهاز التحكم عن بُعد

تعذّر بدء تشغيل التلفزيون

الفصل كبل الطاقة عن مأخذ الطاقة. انتظر دقيقة واحدة ثم عاود توصيل الكبل.

🛛 تأكد من أن كبل الطاقة موصول بإحكام.

صوت صرير عند بدء التشغيل أو إيقاف التشغيل

تسوع صوت صرير يصدر عن هيكل التلفزيون عند بدء تشغيل التلفزيون أو إيقاف تشغيله أو إدخاله في وضع الاستعداد. يعود سبب صوت الصرير هذا إلى التودد والانقباض الطبيعيين اللذين يحدثان في التلفزيون عندوا يبرد أو يسخن. ولا يوثر ذلك في أداء التلفزيون.

لا يستجيب التلفزيون لجهاز التحكم عن بعد

يحتاج التلفزيون إلى بعض الوقت لبدء التشغيل. أثناء هذا الوقت، لا يستجيب التلفزيون لوحدة التحكم عن بُعد أو مفاتيح التحكم في التلفزيون. هذا أمر طبيعي. إذا استمرّ التلفزيون في عدم الاستجابة لوحدة التحكم عن بُعد، فيمكنك التحقق من أن جهاز التحكم عن بُعد يعمل بشكل صحيح، من خلال كاميرا الهاتف المحمول. عيّن الهاتف إلى وضع الكاميرا ووجّه وحدة التحكم عن بُعد إلى عدسة الكاميرا. إذا ضغطت على أي مفتاح على وحدة التحكم عن بُعد ولاحظت وميض مصباح

LED الخاص بالنشعة تحت الحوراء ون خلال الكاويرا، فهذا يعني أن وحدة التحكم عن بُعد تعول. ويجب فحص التلفزيون.

إذا لم تلاحظ الوميض، فقد يعني هذا أن وحدة التحكم عن بُعد مكسورة أو مستوى البطاريات ونخفض.

لا يمكن تنفيذ طريقة التحقق من وحدة التحكر عن بُعد مع وحدات التحكر عن بُعد التى تكون مقترنة للسلكيًا بالتلفزيون.

يعود التلفزيون إلى وضع الاستعداد بعد ظهور شاشة البدء ون Philips

عندوا يكون التلفزيون في وضع الاستعداد، تظهر شاشة البدء ون Philips . ثم يعود التلفزيون إلى وضع الاستعداد. وهذا سلوك عادي. عند فصل التلفزيون عن وصدر الطاقة ثم إعادة توصيله به، تظهر شاشة البدء عند عولية بدء التشغيل التالية. لتشغيل التلفزيون من وضع الاستعداد، اضغط على 🛈 على جهاز التحكم عن بعد أو على التلفزيون.

يستور وميض ضوء وضع الاستعداد

افصل كبل الطاقة عن وأخذ الطاقة. انتظر 5 دقائق قبل إعادة توصيل الكبل. إذا حدث الوويض من جديد، فاتصل بقسر العناية بوستملكي أجمزة تلفزيون Philips.

### 10.3. القنوات

لم يتم العثور على أي قنوات رقمية أثناء التثبيت

راجع المواصفات التقنية للتأكد من دعم التلفزيون لخدمات DVB-T أو DVB -Cفى بلدك.

تأكد من توصيل كافة الكبلات بشكل صحيح ومن تحديد الشبكة الصحيحة.

لا تظهر القنوات التي تم تثبيتها وسبقًا في لائحة القنوات

تأكد من اختيار للائحة القنوات الصحيحة.

### 10.4. الصورة

لا صورة / الصورة وشوهة

🛽 تأكد من توصيل الموائي بالتلفزيون بشكل صحيح.

🛽 تأكد من اختيار الجهاز الصحيح ليكون مصدر العرض.

🛽 تأكد من توصيل الجهاز أو المصدر الخارجي بشكل صحيح.

صوت بدون صورة

🛽 تأكد هن تعيين إعدادات الصورة بشكل صحيح.

استقبال هوائي ضعيف

🛽 تأكد هن توصيل الموائي بالتلفزيون بشكل صحيح.

ا يوكن أن تؤثر وكبرات الصوت وأجمزة الصوت غير الوؤرضة ومصابيح النيون والوباني العالية والنجسام الكبيرة الحجم النخرى على جودة الاستقبال. إن كان ذلك ووكنًا، حاول تحسين جودة الاستقبال من خلال تغيير اتجام المواني أو إبعاد أجمزة عن التلفزيون.

الذا كان الاستقبال سيئًا على قناة واحدة فقط، فاضبط هذه القناة باستخدام التثبيت اليدوى.

جودة الصورة من الجهاز سيئة

🛛 تأكد من توصيل الجماز بشكل صحيح.

🛽 تأكد من تعيين إعدادات الصورة بشكل صحيح.

الصورة غير متلائمة مع الشاشة

غيّر إلى تنسيق صورة أخر.

ووضع الصورة غير صحيح

قد لا تتسع إشارات الصورة التي ترسلها بعض النجهزة على الشاشة بشكل صحيح. افحص إخراج إشارة الجهاز الوتصل.

صورة الكهبيوتر غير ثابتة

تأكد من أن الكوبيوتر يستخدم دقة الشاشة ومعدل التحديث المعتودين.

### 10.5. الصوت

الصوت غير ووجود أو جودته ضعيفة

إذا لم يتم اكتشاف أي إشارة صوتية، فسيقوم التلفزيون بإيقاف إخراج الصوت بشكل تلقائي - ولا يشير ذلك إلى عطل.

🛽 تأكد من تعيين إعدادات الصوت بشكل صحيح.

🛛 تأکد من توصیل کل الکبلات بشکل صحیح.

🛽 تأكد من عدم كتم الصوت أو ضبطه على صفر.

ا تأكد من توصيل إخراج صوت التلفزيون بمأخذ إدخال الصوت في جهاز المسرح المنزلي.

يجب سواع الصوت ون وكبرات صوت الوسرج الونزلي.

ا قد تتطلب بعض النجمزة توكين إخراج صوت HDMI يدويًا. إذا كان إخراج صوت HDMI ومكنَّا، ولكنك مع ذلك لم تسمع أي صوت، فحاول تغيير تنسيق الصوت الرقوي للجماز إلى PCM (تعديل الشفرة النبضية). للحصول على الإرشادات، يوكنك الرجوع إلى الوثائق الوصاحبة للجماز.

### 10.6. التوصيلات

#### HDMI

- يُرجى الملاحظة أن دعم HDCP (حماية المحتوى الرقمي ذي عرض نطاق ترددي عال) من شأنه تأخير الوقت الذي يحتاجه التلفزيون لعرض المحتوى من جماز HDMI.

- إذا لم يتعرف التلفزيون على جماز HDMI ولم تظهر أي صورة، فحاول تبديل المصدر من جماز إلى آخر، ثم العودة إلى الجماز السابق ثانية.

- إذا حدث تقطع في الصوت، فتأكد من صحة إعدادات الإخراج من جماز HDMI.

- في حالة استخدام وحول HDMI إلى DVI أو كبل HDMI إلى DVI، تأكد من توصيل كبل صوت إضافي بمنفذ إدخال الصوتAUDIO IN (مأخذ صغير فقط)، إذا كان متوفرًا.

تعذّر عول EasyLink

- تأكد ون توافق أجمزة HDMI و HDMI-CEC. فويزات EasyLink لا تعول إلا وع الاجمزة الوتوافقة وع HDMI-CEC.

لا يظهر روز وستوى الصوت

- يُعد هذا السلوك عاديًا في حالة توصيل جهاز صوت HDMI-CEC.

عدم ظهور الصور وملفات الفيديو والموسيقى من جهاز USB

- تأكد من إعداد جماز تخزين USB بحيث يكون متوافقًا مع فنة التخزين كبير السعة، كما هو موضح في وثائق جماز التخزين.

- تأكد من أن جهاز تخزين USB متوافق مع التلفزيون.

- تأكد من أن التلفزيون يدعم تنسيقات ملفات الصوت والصورة.

تشغيل وتقطع لولفات USB

- قد يؤدي أداء النقل لجماز تذزين USB إلى تقييد معدّل نقل البيانات إلى التلفزيون، وما يتسبب في رداءة جودة التشغيل.

### Bluetooth و والإنترنت 10.7. Wi-Fi

شبكة Wi-Fi مشوشة أو لم يتم العثور عليما

ا قد تؤثر أفران المايكروويف أو المواتف التي تعول بتقنية DECT أو أجمزة Wi-Fi 802.11b/g/n الأخرى القريبة في عمل الشبكة اللاسلكية. ا تأكَّد من أنَّ جدران الحماية في شبكتك تسمح بالوصول إلى الاتصال اللاسلكي

ا داخد بن ان جدران الدربية، في سبخت تشريح بالوطول إلى الانتقال السناخي لجهاز العرض.

ا إذا تعدُّر عول الشبكة اللاسلكية بطريقة صحيحة في الونزل، فحاول تثبيت شبكة سلكية.

تعذّر عمل إنترنت

🛛 إذا كانت التوصيلة بالووجه صحيحة، فتحقق من توصيلة الووجه بإنترنت.

اتصال الكهبيوتر وإنترنت بطيئان

ا راجع دليل المستخدم الورفق بالموجه اللاسلكي للحصول على معلومات عن النطاق الداخلي وسرعة النقل والعوامل الذخرى الموثرة في جودة الإشارة.

> ا استخدم اتصال إنترنت عالي السرعة (نطاق ترددي عريض) للموجه. DHCP

ا إذا فشل الاتصال، يوكنك التحقق من إعداد DHCP (بروتوكول تكوين المضيف الديناويكي) للموجه. يتعيّن تشغيل DHCP.

فقد اتصال Bluetooth®

] قد تعيق النواكن حيث تكون الاتصالات اللاسلكية كثيفة، وثل الشقق التي يوجد فيما عدد كبير ون الووجمات اللاسلكية، الاتصال اللاسلكي.

### 10.8. الشبكة

شبکة Wi-Fi مشوشة أو لم يتم العثور عليما

قد تؤثر أفران الهايكروويف أو المواتف التي تعمل بتقنية DECT أو أجهزة  $\mathbb I$ 

Wi-Fi 802.11b/g/n الأخرى القريبة في عول الشبكة اللاسلكية.

اً تأكد من أن جدران الحماية في الشبكة تسمح بالوصول إلى الاتصال اللاسلكي للتلفزيون.

اً إذا تعذّر عهل الشبكة اللاسلكية بطريقة صحيحة في الهنزل، فحاول تثبيت شبكة سلكية.

تعذّر عمل إنترنت

] إذا كانت التوصيلة بالموجه صحيحة، فتحقق من توصيلة الموجه بإنترنت.

اتصال الكهبيوتر وإنترنت بطيئان

المالح دليل المستخدم المرفق بالموجه الللسلكي للحصول على معلومات عن النطاق الداخلى وسرعة النقل والعوامل الذخرى الموثرة في جودة الإشارة.

> ا استخدم اتصال إنترنت عالي السرعة (نطاق ترددي عريض) للموجه. DHCP

ا إذا فشل الاتصال، يوكنك التحقق من إعداد DHCP (بروتوكول تكوين المضيف الديناويكي) للموجه. يتعين تشغيل DHCP.

### 10.9. تعليهات عبر إنترنت

لحل أي مشكلة تتعلق بتلفزيون Philips، بإمكانك وراجعة قسم الدعم عبر إنترنت. ويهكنك تحديد لغتك وإدخال رقم طراز الونتج.

انتقل إلى www.philips.com/support

للاتصال بنا، يوكنك العثور على رقم الماتف الخاص ببلدك على ووقع الدعم بالإضافة إلى أجوبة عن الأسئلة الوتداولة. في بعض البلدان، يوكنك الدردشة مع أحد الوتعاونين معنا وطرح أسئلتك عليه مباشرة أو عبر البريد الإلكتروني. يوكنك تنزيل برنامج التلفزيون الجديد أو الدليل لقراءته على الكوبيوتر.

### 10.10. الدعر والإصلاح

للحصول على الدعر والإصلاح، اتصل بالخط الساخن للعناية بالوستهلك في بلدك. سيعتني وهندسو الخدوة بعولية الإصلاح، إذا لزم النور.

اعثر على رقر الماتف في الوثانق الوطبوعة المرفقة بالتلفزيون أو راجع موقع الويب <u>www.philips.com/support</u> وحدد بلدك إذا لزر النور.

رقم طراز التلفزيون ورقمه التسلسلي

قد يُطلب منك توفير رقم طراز منتج التلفزيون ورقمه التسلسلي. يمكنك العثور على هذين الرقمين على ملصق الحزمة أو على ملصق النوع في جمة التلفزيون الخلفية أو السفلى.

#### 🛕 تحذير

لا تحاول إصلاح التلفزيون بنفسك. فقد يؤدي ذلك إلى تعريضه لنضرار خطيرة أو غير قابلة للإصلاح، أو إلى إبطال الضران.

## 11. السلامة والعناية

### 11.1. أمان

#### مهر

اقرأ كل إرشادات السلامة وافهوها قبل استخدام التلفزيون. إذا حدث تلف ناتج من عدم اتباع التعليمات، فلا يطبَّق الضمان.

لا تعدّل هذا الجهاز من دون تصريح من الشركة المصنّعة.

#### خطر حدوث صدوة كهربائية أو نشوب حريق

الا تعرّض التلفزيون للمطر أو الميام على الإطلاق. لا تضع حاويات السوانل، كالمزمريات، بالقرب من التلفزيون على الإطلاق.

إذا انسكبت السوائل على أو داخل التليفزيون، فافصل التليفزيون عن وأخذ الكهرباء على الفور.

اتصل بقسم العناية بوستهلكي أجهزة تلفزيون Philips لفحص التلفزيون قبل الاستخدام.

۵ لا تعرّض أبدًا التلفزيون أو جماز التحكم عن بعد أو البطاريات لدرجات حرارة وفرطة. لا تضعها أبدًا بالقرب من الشووع الوضاءة أو اللهب الوكشوفة أو أي وصدر حرارة أخر، بها في ذلك أشعة الشوس الوباشرة.

الحرص ألا تُدخل أبدًا أشياء في فتحات التموية أو الفتحات النخرى الموجودة على التليفزيون.

🛛 لا تضع أبدًا أشياء ثقيلة الوزن على سلك الطاقة.

اً تفادً إدخال قوابس الطاقة بالقوة. فقد تتسبب قوابس الطاقة المرتخية بحدوث شرارة أو نشوب حريق. احرص على ألا يتم الضغط على سلك الطاقة أثناء إدارة شاشة التلفزيون.

ا لفصل التلفزيون عن مأخذ الطاقة الرئيسي، يجب فصل قابس الطاقة في التلفزيون. عند فصل الطاقة، اسحب دائماً قابس الطاقة وليس السلك. تأكد دائمًا من إمكانية الوصول الكامل إلى قابس الطاقة وسلك الطاقة والمأخذ في كل النوقات.

#### وخاطر اللستقرار

قد يقع التلفزيون ويتسبب بإصابة شخصية خطيرة أو بالوفاة. يوكن تفادي عدد كبير من الإصابات، لا سيّها تلك التي تلحق النطفال، من خلال اتخاذ تدابير وقائية بسيطة، مثل:

🛛 تأكد دائمًا من عدم تعليق التلفزيون على حافة الأثاث الداعم له.

[] استخدم دائمًا الخزائن أو الحوامل أو وسائل التثبيت الموصى بها من قبل الشركة. المصنّعة لجماز التلفزيون.

🛛 استخدم دائمًا أثاثًا يوكنه تحمَّل جهاز التلفزيون بأوان.

] أخبر النطفال دائمًا عن مخاطر التسلق على النثاث للوصول إلى التلفزيون أو عناصر التحكّم به.

] قم دانمًا بتوجيه النسلاك والكابلات المتصلة بالتلفزيون بحيث لا يمكن التعثر بما أو سحبما أو إمساكما.

الا تضع التلفزيون على الإطلاق في وكان غير وستقر. 🛙

ال لا تضع التلفزيون على الإطلاق على قطع أثاث طويلة (مثل الخزانن العادية أو تلك الوخصصة للكتب) بدون تثبيت كل من قطعة النثاث والتلفزيون بدعامة. مناسبة.

ا لا تضع التلفزيون على الإطلاق على قواش أو أي وواد أخرى قد تكون ووجودة. بين التلفزيون والنثاث الداعم.

] لا تضع أبدًا أي أغراض قد تغري النطفال للتسلق، مثل الالعاب وأجهزة التحكّم عن بُعد، أعلى التلفزيون أو قطعة الاثاث التي يتواجد عليما التلفزيون.

إذا كان سيتم الاحتفاظ بالتلفزيون الحالي ونقله، فيجب تطبيق الاعتبارات نفسها الوذكورة أعلاه.

#### خطر البطاريات

🛛 لا تبلع البطارية. خطر التعرّض لحرق كيهيائي.

ا قد يحتوي جماز التحكر عن بُعد على بطارية خلوية مستديرة /على شكل قرص. في حال ابتلاعما، قد يتسبّب ذلك في حروق داخلية خطرة في غضون ساعتين فقط وقد يؤدي إلى الموت.

ا احتفظ بالبطاريات المُستخدمة والجديدة بعيدًا عن النطفال. []

ا إذا لم تستطع إغلاق حجرة البطارية بشكل وحكم، فتوقف عن استخدام الونتج واحتفظ به في وكان بعيد عن النطفال.

الذا كنت تشك في أنه ربما تم ابتلاع البطاريات أو أنها موجودة في أي مكان من الجسم، فاطلب المساعدة الطبية على الفور.

ا قد يودي استبدال البطارية بنوع غير صحيح إلى خطر اندلاع حريق أو حدوث انفجار.

سبيل المثال، في حال بعض أنواع بطاريات الليثيوم). [] قد يوّدي التخلص من بطارية في النار أو الفرن الساخن أو عن طريق سحقما أو تقطيعما ويكانيكيًا إلى خطر حدوث انفجار.

للسبية ويصابيحية في تعتم تحوف المجار. [] قد يؤدي ترك البطارية في بينة محيطة ذات درجة حرارة ورتفعة جدًا إلى حدوث انفجار أو إلى تسرّب سائل أو غاز قابل لللشتعال.

ا قد يؤدي تعرُّض البطارية لضغط مواء ونخفض جدًا إلى حدوث انفجار أو إلى تسرّب سائل أو غاز قابل للاشتعال.

#### خطر الحرارة الهفرطة

لا تركّب التلفزيون على الإطلاق في وساحة ضيّقة. اترك دائمًا وسافة ون 10 سنتيمترات أو 4 بوصات على النقل حول التلفزيون لضمان التموية المناسبة. تأكد دائمًا من عدم تغطية فتحات التموية على التلفزيون بالستائر أو غيرها من النجسام.

#### العواصف الرعدية

افصل التليفزيون عن مأخذ الكمرباء والموائي قبل العواصف الرعدية. أثناء العواصف الرعدية، لا تلوس أي جزء من التليفزيون أو سلك الكمرباء أو كابل الموائي.

#### خطر إلحاق الضرر بحاسة السهع

تجنب استخدام سواعات الذذن أو سواعات الرأس بوستوى صوت ورتفع أو لفترات طويلة.

#### درجات الحرارة الهنخفضة

إذا تم نقل التلفزيون في درجات حرارة أقل من 5 درجات منوية أو 41 درجة فهرنهايت، فانزع غلاف التلفزيون وانتظر حتى تصل درجة حرارته إلى درجة حرارة الغرفة قبل توصيله بهأخذ الطاقة.

#### الرطوبة

في الحاللت النادرة، وبحسب درجة الحرارة ونسبة الرطوبة، قد يظهر تكاثف طفيف على الزجاج الأمامي للتلفزيون (في بعض الطرازات). لتفادي هذه الحالة، لا تعرّض التلفزيون لنشعة الشمس المباشرة أو الحرارة أو الرطوبة الشديدة. في حال حدوث تكاثف، فسيختفي بطريقة طبيعية بعد تشغيل التلفزيون لبضع ساعات. لن تلحق رطوبة التكاثف أي ضرر بالتلفزيون، ولن تتسبّب في حدوث قصور في أدانه.

### 11.2. العناية بالشاشة

🏾 لا تلوس الشاشة أبدًا أو تدفعها أو تحكها أو تضربها بأي شيء.

🛛 افصل التليفزيون قبل التنظيف.

[] احرص على تنظيف التلفزيون وإطارم بلطف باستخدام قطعة قواش رطبة ومسحه برفق. لا تستخدم أبدًا المواد كالكحول أو المواد الكيهيانية أو مواد التنظيف المنزلية على التلفزيون.

ال لتفادي التشوم وبهت النلوان، اوسح قطرات الواء بأسرع ما يهكن. ا تفادَ الصور الثابتة قدر الإمكان. فالصور الثابتة تبقى معروضة على الشاشة لفترة طويلة من الوقت. تتضمن الصور الثابتة القوائم على الشاشة والنشرطة السوداء وعرض الوقت إلخ. إذا توجب عليك استخدام الصور الثابتة، فخفف درجة تباين الشاشة وسطوعها لتجنب إلحاق الضرر بها.

### 11.3. أجهزة ونشأت الرعاية الصحية

في حال استخدام هذا التلفزيون لنسباب ترفيمية في وستشفى أو دار رعاية للوسنّين أو مركز رعاية صحية أو ونشأة وشابهة للرعاية الصحية يقتصر فيما التثبيت على ونطقة غير خطرة، يجب تثبيته على الحائط أو على السقف.

هذا التلفزيون غير وخصص لللستخدام في مناطق العناية الوركزة حيث يتم علاج الورضى بواسطة ووصللت كهربانية خارجية، مثل الوسبار أو القثطار

أو غيرها من الإلكترود الموصولة بالقلب مع ذلك، سيتمكن المرضى من استخدام الجهاز خلال إقامتهم في مركز الرعاية الصحية.

### 12.1. شروط الاستخدام - التلفزيون

m J بحفوظة الحقوق كل. TP Vision Europe B.V 2023  $m \odot$ 

تم طرح هذا الونتج في السوق ون قبل شركة TP Vision Europe B.V أو لُ إحدى الشركات التابعة لها، والوُشارَ إليما منا فيها بعد باللسم TP Vision، الشركة الوصنّعة للونتج. إن شركة TP Vision مي الضاون لهذا التلفزيون الذي يأتي وزوّدًا مع هذا الكتيّب. إن Philips وشعار الدرع ون Philips هما علاوتان تجاريتان وسجلتان لشركة Koninklijke Philips N.V.

المواصفات عرضة للتغيير من دون إشعار. تعود ولكية العلامات التجارية إلى Koninklijke Philips N.V أو إلى مالكيما المعنيين. تحتفظ TP Visionبحق تغيير المنتجات في أي وقت بدون أن تكون مجبرة على تعديل المستلزمات السابقة وفقًا لذلك.

من المفترض أن تكون المواد المكتوبة المتوفرة مع التلفزيون والكتيّب المخزن في ذاكرة التلفزيون أو الذي يتم تنزيله من موقع Philips على ويب <u>www.philips.com/support</u> مناسبة للغرض المقصود من استخدام النظام.

تُعدَّ المواد في مذا الدليل مناسبة لنغراض استخدام النظام. إذا تم استخدام المنتج أو وحداته الفردية أو الإجراءات المتعلقة به لنغراض غير تلك المحددة في هذا المستند، فيجب الحصول على تصديق بصلاحيتها وملاءوتها. تضمن شركة TP Visionأن المواد ذاتها لا تنتمك أي براءة اختراء أمريكية. ليس مناك أي ضمانة أخرى، صريحة كانت أم ضمنية. لا تتحمل شركة TP Vision أي مسؤولية عن أي أخطاء في محتوى هذا المستند أو أي مشاكل تنتج عن محتوى هذا المستند. سيتم تصحيح النخطاء التي يتم تبليغ Philips عنما، كما سيتم نشرها على موقع دعم Philips

شروط الضوان - خطر الإصابة أو إلحاق الضرر بالتلفزيون أو إبطال الضوان! لا تحاول أبدًا إصلاح التلفزيون بنفسك. استخدم التلفزيون والولحقات للأغراض الوحددة من قبل الوصنّع فقط. تشير علامة التحذير الوطبوعة على الجمة الخلفية من التلفزيون إلى خطر التعرض لصدوة كمربانية. لا تقم بإزالة غطاء التلفزيون على الإطلاق. اتصل دائمًا بقسم العناية بوستملكي أجمزة تلفزيون Philips للصيانة أو الإصلاحات. ابحث عن رقم الماتف في الوثائق الوطبوعة الواردة مع التلفزيون. أو راجع موقعنا الإلكتروني

<u>www.philips.com/support</u> وحدد بلدك إذا لزم النمر. سيتم إبطال الضمان نتيجة أي عملية محظورة صراحة في هذا الدليل، أو أي عمليات ضبط وإجراءات تجويع المنتج غير الموصى بها أو غير المصرّح بها في هذا الدليل.

#### خصائص البكسل

يتويَّز هذا التلفزيون بعدد كبير من وحدات البكسل الولونة. على الرغم من أن المنتج يحتوي على وحداتً بيكسل فعلية بنسبة %99,999 أو أكثر، إلا أن النقاط السوداء أو النقاط الضونية الساطعة (حمراء أو خضراء أو زرقاء) قد تظهر بشكل مستمر على الشاشة. يُعدَّ ذلك خاصية بنيوية للشاشة (ضمن المقاييس الصناعية الشانعة) وليس عطلاً.

#### علامة التوافق CE

بووجب هذه الوثيقة، تعلن شركة TP Vision Europe B.V هذا ّان لَ التلفزيون يتوافق مع الوتطلبات الرئيسية والنحكام النخرى ذات الصلة بالتوجيمات RED ( /53/EU<sup>2</sup>014 ( 2004 ( 2021 ) Eco Design ( 2011 ) ( وُدُرا SoHS ( /65/EC2011 ) أَر

#### التوافق مع علامة UKCA

بووجب هذا الوستند، تعلن شركة TP Vision Europe B.V هذا أن ًا التلفزيون يتوافق مع الوتطلبات النساسية والنحكام النخرى ذات الصلة الواردة في توجيمات لوانح الوعدات اللاسلكية لعام 2017 ولوانح التصويم الإيكولوجي للونتجات الوتعلقة بالطاقة ومعلومات الطاقة (تم تعديلما) (الخروج من الاتحاد

النوروبي) لعام 2019 ولوائح تقييد استخدام بعض المواد الخطرة في المعدات الكمربائية والإلكترونية لعام 2012.

#### التوافق مع المجالات الكهرومغناطيسية ( EMF)

TP Vision تقوم شركة TP Vision بتصنيع وبيع الكثير من المنتجات الموجمة للمستملكين، والتي لما بشكل عام القدرة على إرسال واستقبال إشارات كمرومغناطيسية، مثلما مثل أي جماز الكتروني. ومن بين مبادئ العمل الرائدة التي تنتمجما شركة TP Vision اتخاذ كل تدابير الصحة والسلامة اللازمة للمنتجات الخاصة بنا، للامتثال لكل المتطلبات القانونية السارية وللالتزام بمعايير المجاللات الكمرومغناطيسية ( EMF) السارية وقت إنتاج هذه المنتجات.

وتلتزم TP Vision بتطوير المنتجات التي لا توثر على الصحة سلبًا وإنتاجها وتسويقما. وتؤكد شركة TP Vision أن التعامل الصحيح مع منتجاتما واستخدامها بما يتوافق مع الغرض المقصود منها يجعل استخدامها أمنًا وفقًا للندلة العلمية الصحيحة المتوفرة اليوم. تؤدي TP Vision دورًا حيويًا في تطوير معايير السلامة الدولية، بما يمكّن TP Vision من توقع تطورات أفضل في عملية وضع المعايير للدراجها مبكرًا في منتجاتها.

### 12.2. إعدادات الضيافة فقط

هذا الونتج وخصص للاستخدار في الونشأت الوهنية، وفي أواكن الضيافة فقط (بما في ذلك، على سبيل الوثال لا الحصر، الفنادق ومنازل العطلات) وهو غير وناسب للأغراض الونزلية. وقد يؤدي استخدار الجهاز لذي غرض غير الوخصص له إلى إبطال الضوان.

### 13.1. Dolby Audio

تر التصنيع بهوجب ترخيص من Dolby Laboratories. إن Dolby AudioDolby وروز حرف D الوزدوج هي علاوات تجارية وسجّلة لشركة Dolby Laboratories Licensing Corporation.

# **Dolby** Audio

### 13.4. HDMI

إنّ HDMI High-Definition Multimedia HDMI HDMI trade dressInterface وشعارات HDMI هي علاوات تجارية أو علاوات تجارية وسجلة لشركة HDMI Licensing Administrator ∬nc .

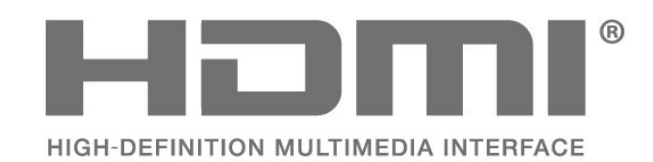

### 13.5. Kensington

Kensington

(عند اللقتضاء)

إن Micro Saver Kensington عبارة عن علامتين تجاريتين مسجَّلتين في الولايات المتحدة لشركة ACCO World مع التسجيلات الصادرة والتطبيقات المعلّقة في بلدان أخرى حول العالم.

### 13.2. Dolby ATMOS

Dolby ATMOS Dolby وروز حرفي D هي علاوات تجارية وسجلة لشركة .Dolby Laboratories Licensing Corporation وقد اُنشئت بهوجب ترخيص مِن Dolby Laboratories. أعمال سرية غير ونشورة. حقوق النشر © 201202012 لشركة Dolby Laboratories. كل الحقوق محفوظة.

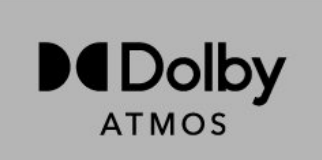

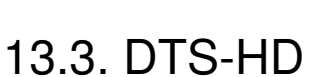

لبراءات اختراع DTS، راجع patents.dts.com :http//. تو التصنيع بووجب ترخيص من DTS Licensing Limited. إن DTS، والرمز، و DTS والرمز معًا، وDTS-HD وشعار DTS-HD هي علامات تجارية مسجلة أو علامات تجارية لشركة nc ,DTS|و الأوريكية المتحدة الولايات في 1⁄1 /أو بلدان أخرى.  $m ^{
m Inc}$  ,DTS  $m ^{
m C}$ , $m ^{
m DTS}$   $m ^{
m C}$ 

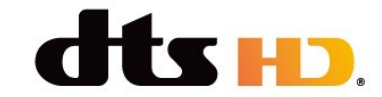

### 13.6. علامات تجارية أخرى

كل العلامات التجارية المسجلة وغير المسجلة الأخرى تعود ملكيتما لمالكيما الوعنيين.

### 14.1. تراخيص البرامج مفتوحة المصدر

للاطلاع على المعلومات القانونية من نظام التشغيل Android]

تشغيل الوضع الاحترافي

- 1اضغط على القائمة الرئيسية وحدد الإعدادات، ثر اضغط على OK.
  - $_{\circ}$ OK 2حدد تفضيلات الجهاز $rac{1}{2}$  المعلومات القانونية واضغط علىm OK .
    - 3اضغط على 🔶 بشكل وتكرر إذا لزم الأمر، لإغلاق القائمة.

إيقاف تشغيل الوضع الاحترافي -

- 1اضغط على القائمة الرئيسية وحدد الإعدادات، ثم اضغط على OK.
- . OK 2حدد تفضيلات الجماز $rac{1}{2}$  حول $rac{1}{2}$  المعلومات القانونية واضغط علىm OK .
  - 3اضغط على 🔶 بشكل وتكرر إذا لزم الأور، لإغلاق القائوة.

يحتوي هذا التلفزيون على برامج مفتوحة المصدر. تعرض شركة TP Vision هنا، وعند الطلب، تقديم نسخة التعليمات البرمجية المصدر الكاملة الخاصة بحزم البرامج المفتوحة المصدر المحمية بحقوق النشر والمستخدمة في هذا المنتج، الذي يتم طلب مثل هذا العرض له بواسطة التراخيص المعنية.

يبقى هذا العرض صالحًا لغاية ثلاث سنوات ابتداءً من تاريخ شراء المنتج، ويمكن لأي شخص يتلقى هذه المعلومات الاستفادة منه.

للحصول على التعليهات البرمجية المصدر، يُرجى مراسلتنا باللغة الإنجليزية على . . .

open.source@tpv-tech.com

أو يُرجى وسح روز اللاستجابة السريعة أدنام لقراءة وثيقة & quot;اقرأني& quot; عبر الإنترنت.

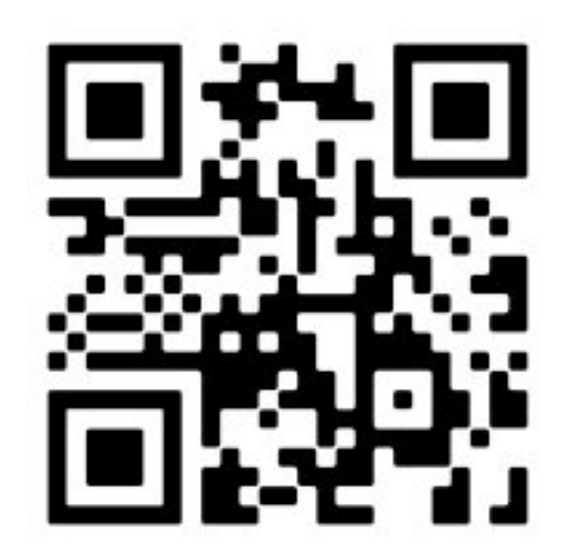

| G<br>Google Cast                                                                                     | 14                            |
|----------------------------------------------------------------------------------------------------|-------------------------------|
| ك<br>كبل الهواني<br>كبل الطاقة                                                                       | 4<br>3                        |
| <b>م</b><br>منفذ الهواني<br>مخاطر اللاستقرار                                                         | 10<br>28                      |
| ن<br>نظام الوسرج الونزلي                                                                             | 11                            |
| أ<br>أجهزة ونشأت الرعاية الصحية                                                                      | 29                            |
| ا<br>الوواصفات<br>التلفزيون، وضع الاستعداد<br>التشغيل<br>العناية بالشاشة<br>استكشاف الذخطاء وإصلاحما | 8<br>32<br>5<br>5<br>29<br>26 |
| ت<br>توصیل النجمز <i>ة</i>                                                                           | 10                            |
| <b>ج</b><br>جماز الفیدیو<br>جماز التحکر عن بعد، بطاریات<br>جماز تحکر عن بُعد<br>جماز صوت             | 11<br>7<br>6<br>12            |
| ح<br>حامل التلفزيون                                                                                  | 3                             |
| خ<br>خطر البطاريات                                                                                   | 28                            |
| د<br>دقة إدخال الشاشة                                                                                | 9                             |
| ىس<br>سۇاغات راس                                                                                     | 12                            |
| ش<br>شاشة TV Android الرئيسية                                                                        | 17                            |

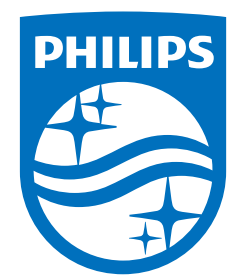

All registered and unregistered trademarks are property of their respective owners. Specifications are subject to change without notice. Philips and the Philips Shield Emblem are registered trademarks of Koninklijke Philips N.V. and are used under license. This product has been manufactured and is sold under the responsibility of TP Vision Europe B.V., and TP Vision Europe B.V. is the warrantor in relation to this product. 2023© TP Vision Europe B.V. All rights reserved.

www.philips.com/welcome